# 7. 부재일람

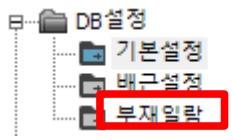

부재일람 DB를 관리 합니다.

# 7.1 부재일람 – Main 화면

| DB설정                                  |         |        |       |           |                 |                 | ×               |
|---------------------------------------|---------|--------|-------|-----------|-----------------|-----------------|-----------------|
| ⊡·· 부재일람                              | 부재일람 -  |        |       |           |                 |                 |                 |
| 독립기초<br>풀기초                           | No 부호   | 타입     | ^     |           |                 |                 |                 |
| ····································· | 1       |        |       |           |                 |                 |                 |
| ····보<br>·····보                       |         |        |       |           |                 |                 |                 |
| │                                     |         |        |       |           |                 |                 |                 |
|                                       |         |        |       |           |                 |                 |                 |
|                                       | Hallol  |        |       |           |                 |                 |                 |
|                                       | 무재일     | 담 디스트  |       |           |                 |                 |                 |
|                                       |         |        |       |           |                 |                 |                 |
|                                       |         |        |       |           |                 |                 |                 |
|                                       |         |        |       |           |                 |                 |                 |
|                                       |         |        |       |           |                 |                 |                 |
|                                       |         |        |       |           |                 |                 |                 |
|                                       |         |        |       |           |                 |                 |                 |
|                                       |         |        |       |           |                 |                 |                 |
|                                       |         |        |       | 서브메뉴      |                 |                 |                 |
|                                       | New Add | Delete | Clear | Find Edit | Copy From       | 입람표 스캐          | 입랑표 출력          |
|                                       |         |        |       |           |                 |                 |                 |
| Export (E) Impor                      | t([) 강종 | 재설정    |       |           | 적용 ( <u>A</u> ) | 확인 ( <u>O</u> ) | 취소 ( <u>C</u> ) |

부재 항목을 선택하여 일람 DATA를 설정합니다.

Export : 부재일람 모든 DATA를 파일로 출력합니다.

Import : 부재일람 모든 DATA를 파일에서 불러오기로 갱신합니다.

BUILDING DB를 한번에 저장하고 읽어올 수 도 있지만, 부재일람 DATA DB만을

[Export ] [Import } 버튼으로 저장하고 읽어올 수 있습니다.

## 7.2 부재일람 – 기초

| DB설정                                                                       | ×               |
|----------------------------------------------------------------------------|-----------------|
| □···부재일람<br>제도 제도 제도 제도 제도 제도 제도 제도 제도 제도 제도 제도 제도 제                       |                 |
| ·····································                                      | _               |
| ···· 슬라브<br>-·· 기동 부호:                                                     |                 |
| ···보 타입: ○ 독립기초                                                            |                 |
| · 원도관리<br>· · · 보 · · · · · · · · · · · · · · · ·                          |                 |
| 단변 (Lx) :                                                                  |                 |
| 장변 (Ly):                                                                   |                 |
| Depth :                                                                    |                 |
| 배근정보                                                                       |                 |
| ·····································                                      | 교대배근            |
|                                                                            |                 |
| Ly: @ _                                                                    |                 |
| 다 하면배군                                                                     | 교대배근            |
| 강종 규격-1 규격-2 배근간격<br>Lx: @                                                 |                 |
| Ly: @ _                                                                    |                 |
| New Add Delete Clear Find Edit Copy From 일람표 스캔                            | 일람표 출력          |
| Export (E)         Import (I)         강종 재설정         적용 (A)         확인 (Q) | 취소 ( <u>C</u> ) |

기초 부재 (매트,독립,줄기초) 일람DB를 설정합니다.

[ NEW ] 버튼으로 DATA를 개별 입력합니다.

[ADD] 버튼은 선택된 부재와 동일한 DATA로 입력합니다.

[ Delete ] 버튼은 작성된 항목을 선택해서 제거합니다.

[ Clear ] 버튼은 모든 DATA를 삭제해서 초기화 합니다.

[Find] 버튼은 지정하는 이름으로 부재항목을 찾기합니다.

[Edit] 버튼은 작성된 항목을 수정모드로 DATA를 수정할 수 있습니다.

수정이 완료된 후에는 [확인] 또는 [취소] 버튼으로 종료합니다.

Copy From : 같은 현장내의 다른 빌딩에서 DATA를 읽어서 갱신합니다.

일람표 스캔 : 도면에서 일람표 영역을 지정해서 DATA를 읽어서 갱신합니다.

도면스캔은 독립기초에서만 실행 할 수 있습니다.

일람표 출력 : 모든 DATA를 일람표 형식으로 도면에 출력합니다.

독립기초 항목에서 실행 할 수 있습니다.

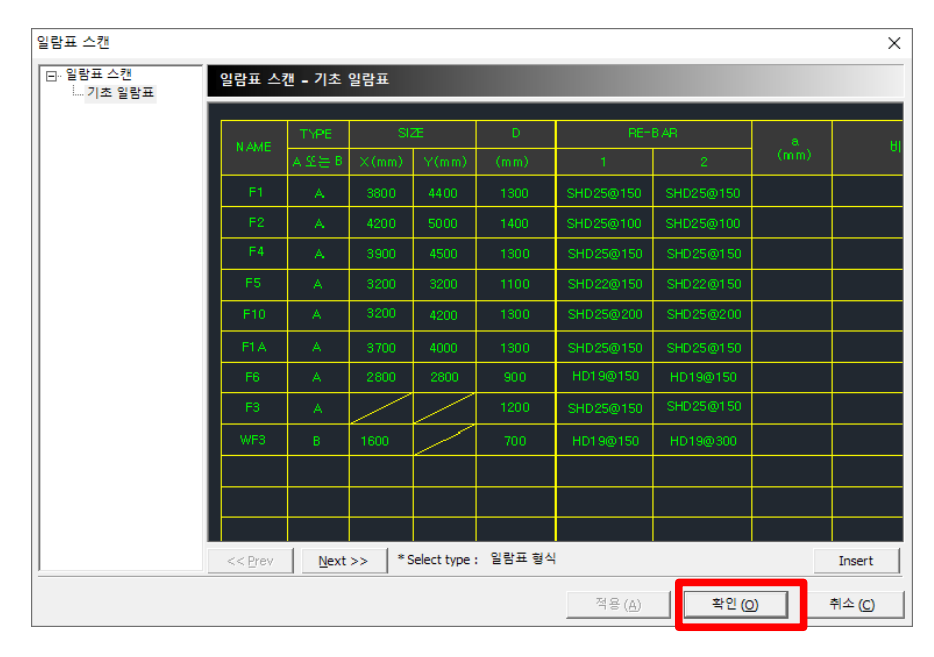

[확인] 버튼으로 도면에서 일람표 영역을 지정합니다.

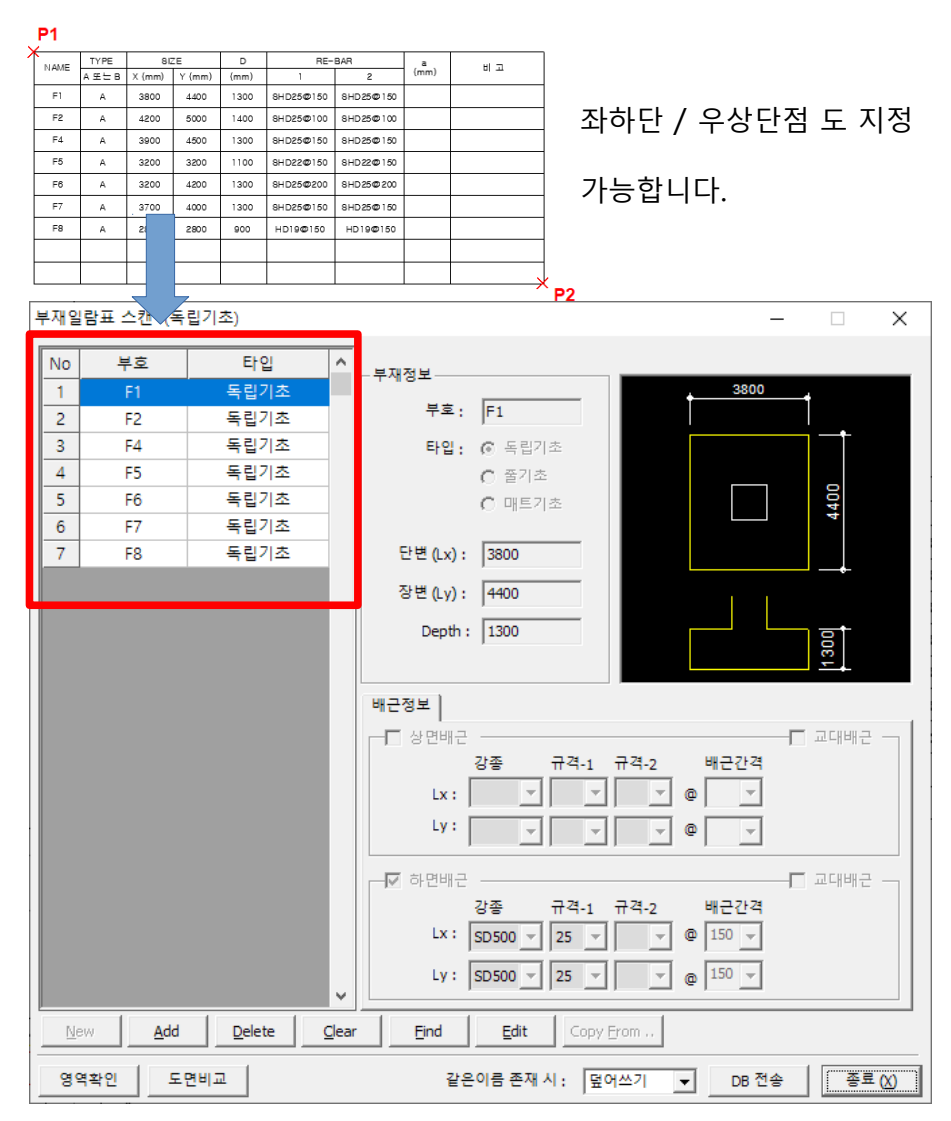

[ 영역확인 ]

| 영역 <u>작인</u> 도면 | 비교 |
|-----------------|----|
| - 영역확인   도면     | 비교 |

|      | TYPE | SI     | ZE     | D    | RE-       | BAR       | , a , | E III |
|------|------|--------|--------|------|-----------|-----------|-------|-------|
| NAME | A또는B | X (mm) | Y (mm) | (mm) | 1         | 2         | (mm)  |       |
| F1   | A    | 3800   | 4400   | 1900 | SHD25@150 | SHD25@150 |       |       |
| F2   | А    | 4200   | 5000   | 1400 | SHD25@100 | SHD25@100 |       |       |
| F4   | A    | 3900   | 4500   | 1300 | SHD25@150 | SHD25@150 |       |       |
| F5   | А    | 3200   | 3200   | 1100 | SHD22@150 | SHD22@150 |       |       |
| F6   | А    | 3200   | 4200   | 1900 | SHD25@200 | SHD25@200 |       |       |
| F7   | A    | 3700   | 4000   | 1300 | SHD25@150 | SHD25@150 |       |       |
| F8   | А    | 2800   | 2800   | 300  | HD19@150  | HD19@150  |       |       |
|      |      |        |        |      |           |           |       |       |
|      |      |        |        |      |           |           |       |       |

스캔한 DATA를 영역을 도면에서 항목별로 확인할 수 있습니다.

도면비교

[도면비교]

| 부재일람표 스캔 (독립기조)                                    | ×                  | NAME | TYPE   | SIZ    | ZE     | D    | RE-       | BAR       |
|----------------------------------------------------|--------------------|------|--------|--------|--------|------|-----------|-----------|
| 부효: F2<br>타입: @ 독립기조                               | 4200               | NAME | A 또는 B | X (mm) | Y (mm) | (mm) | 1         | 2         |
| C 월기조<br>C 매트기조<br>단병(Lx): [4200                   | \$900              | F1   | А      | 3800   | 4400   | 1300 | SHD25@150 | SHD25@150 |
| 장면 (Ly): 5000<br>Depth: 1400                       |                    | F2   | А      | 4200   | 5000   | 1400 | SHD25@100 | SHD25@100 |
| 배근정보  <br>- 두 상면배근<br>- 22프 - 규경-1                 | E 20142            | F4   | А      | 3900   | 4500   | 1300 | SHD25@150 | SHD25@150 |
|                                                    |                    | F5   | А      | 3200   | 3200   | 1100 | SHD22@150 | SHD22@150 |
| ♥ 하면배근<br>강종 규격-1 -<br>Lx: SD500 ▼ 25 ▼            | - 고대배근<br>         | F6   | А      | 3200   | 4200   | 1300 | SHD25@200 | SHD25@200 |
| Ly:         SD500 ▼         25 ▼           <<<< 이전 | ▼ © 100 ▼<br>적용(A) | F7   | А      | 3700   | 4000   | 1300 | SHD25@150 | SHD25@150 |

스캔한 DATA를 도면에서 항목별 비교할 수 있습니다.

DATA를 검증하는 방법입니다.

영역확인

[DB 전송]

| 같은이름 존재 시 : | 덮어쓰기 | Ŧ        | DB 전송 | 종료 (X)   |
|-------------|------|----------|-------|----------|
| 20100111    | μ=   | <u> </u> |       | <u> </u> |

[DB 전송] 버튼으로 현재 스캔한 DATA를 부재일람 메인화면으로 전송합니다.

덮어쓰기 : 같은 부재가 이미 존재할 경우 기존 DATA에 덮어쓰기 합니다.

복사 안함 : 같은 부재가 이미 존재할 경우 전송하지 않습니다.

#### DB설정 × ⊡ · 부재일람 부재일람 - 슬라브 매트기초 독립기초 부재정보 타입 No 부호 ~ 품기초 부호: [ 승라브 기둥 층: 보 변체 $\overline{\mathbf{v}}$ 타입: 븝. 원도관리 : 😝 두께: | (mm) 철근 강종: | Ŧ X1 X2 X3 X4 구간대 영역 <mark>⊢ dy</mark> ⊒ ⊒ dx dx = 0.25{ $\mathbf{v}$ dy = 0.25ℓ ▼ □ Lx 기준 단변X 규격1 규격2 @ 간격 규격1 규격2 장변Y @ 간격 규격2 = 교대배근 <u>D</u>elete <u>⊂</u>lear <u>N</u>ew <u>A</u>dd Eind Edit Copy From .. 일람표 스캔 일람표 출력 Import (I) 적용 (<u>A</u>) 확인 (<u>O</u>) Export (E) 취소 (C)

슬라브 부재 일람DB를 설정합니다.

7.3 부재일람 – 슬라브

슬라브 배근타입을 먼저 등록해야 합니다. (배근설정-슬라브 참고)

[NEW] 버튼으로 DATA를 개별 입력합니다.

- [ADD] 버튼은 선택된 부재와 동일한 DATA로 입력합니다.

- [Delete] 버튼은 작성된 항목을 선택해서 제거합니다.

- [ Clear ] 버튼은 모든 DATA를 삭제해서 초기화 합니다.

[Find] 버튼은 지정하는 이름으로 부재항목을 찾기합니다.

[Edit] 버튼은 작성된 항목을 수정모드로 DATA를 수정할 수 있습니다.

Copy From : 같은 현장내의 다른 빌딩에서 DATA를 읽어서 갱신합니다.

일람표 출력 : 모든 DATA를 일람표 형식으로 도면에 출력합니다.

일람표 스캔 : 도면에서 일람표 영역을 지정해서 DATA를 읽어서 갱신합니다.

수정이 완료된 후에는 [확인] 또는 [취소] 버튼으로 종료합니다.

[ 슬라브 TYPE ]

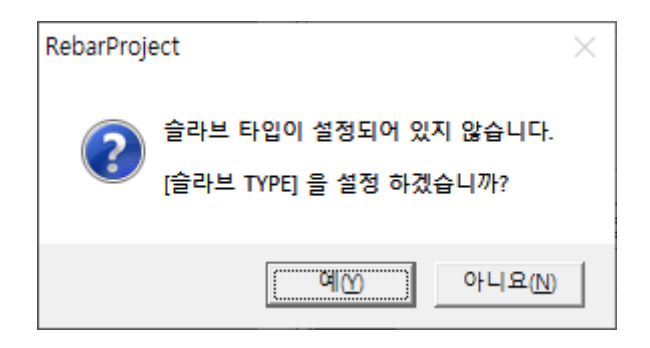

[NEW 버튼], [일람표 스캔] 실행시 슬라브 배근타입이 등록되어 있지 않았을 경우 타입설정을 먼저 진행합니다.

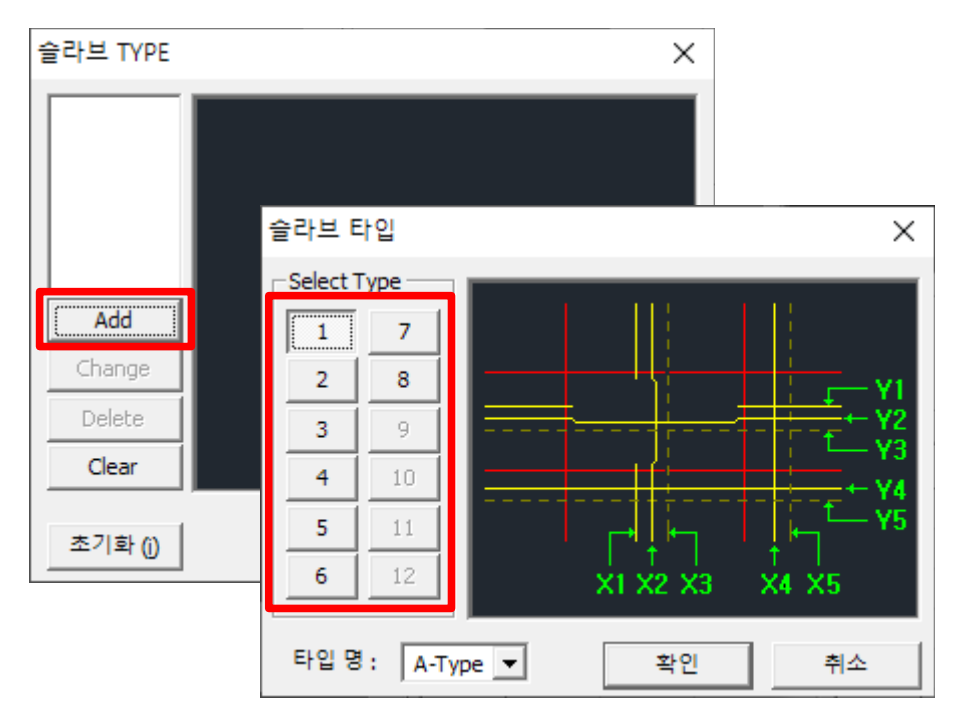

초기화 : 모든 DATA를 삭제하고 기본값으로 타입을 생성합니다.

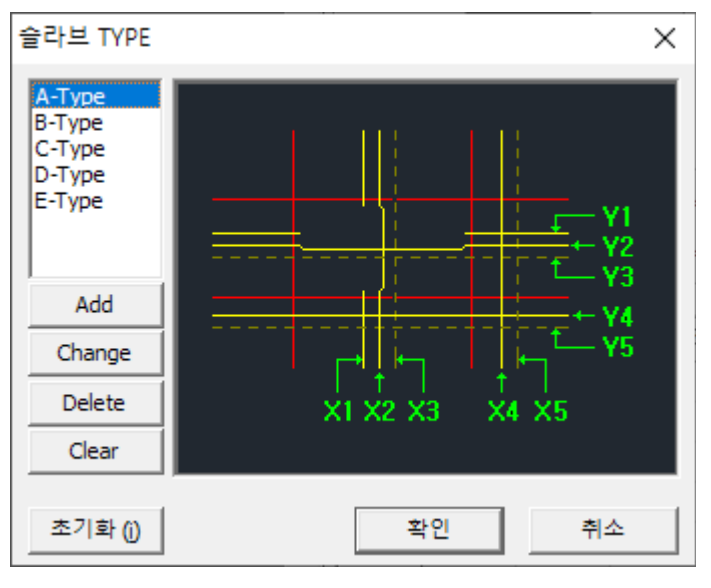

(샘플로 등록한 예)

[일람표 스캔]

일람표 형식에 맞는 타입을 선택합니다.

맞는 형식이 없으면 sample 형식에 맞춰서 일람표를 준비합니다.

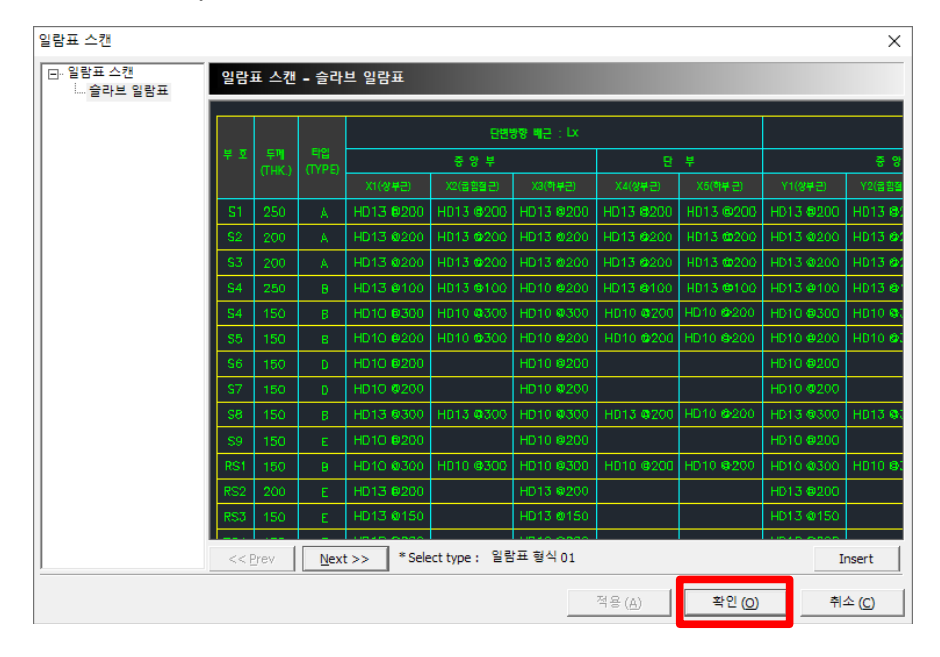

[확인] 버튼으로 도면에서 일람표 영역을 지정합니다.

| r -      |        |      |              |            | DOUT NOTICE  |           |                                                                                                    |           |                       |            |                                                                                                    |                                                                                                    |     |
|----------|--------|------|--------------|------------|--------------|-----------|----------------------------------------------------------------------------------------------------|-----------|-----------------------|------------|----------------------------------------------------------------------------------------------------|----------------------------------------------------------------------------------------------------|-----|
|          | 00848  | +91H |              |            |              | 87        |                                                                                                    |           |                       |            |                                                                                                    | +                                                                                                    | w 2 |
|          | 1.1112 | 0.0  | 11(44.6)     | >22848     | ×33748       | 3(246)    | ×8/3(448)                                                                                                    | vi(ump)   | 10283.0               | 13,248     | 12(246)                                                                                                    | 16(2-92)                                                                                                    |     |
| P62      | 80     | *    | H013 682     | HC13 6800  | HOTE BALL    | H013-6800 | HC/3 & 20                                                                                                    | H0186820  | H013-6800             | H01 680    | HO13 6800                                                                                                    | H013 6800                                                                                                    |     |
| 167, 168 | 800    |      | H013-815     | HC13-6153  | H013 & 820   | H013-6800 | H0/3 & 20                                                                                                    | 103.619   | H013-8150             | H018/60    | H013-8150                                                                                                    | H018 8160                                                                                                    |     |
| 163      | 800    | c    | H013-888     | HC13 6800  | H013 8202    | H013-6800 | H0/3 & 80                                                                                                    | H03-682   |                       | H01880     |                                                                                                    |                                                                                                    |     |
| 1061     | 80     | D    | H013-8102    | HC13 @100  | H013 &202    | H013-6600 | H013 & 200                                                                                                    | H010 6830 | and the second second | 1010 680   | and the second second s |                                                                                                    |     |
| 261      | 160    |      | H010-8302    | HC13 6300  | H010-8302    | H013-6800 | H010-8800                                                                                                    | H010 @430 | H010-8400             | H010 @400  | H010-8830                                                                                                    | H010 @300                                                                                                    |     |
| 192      | 160    |      | H010-888     |            | 1010-8202    |           | and the second second s | H010 6650 |                       | H010 @800  | and the second second s |                                                                                                    |     |
| 143      | 160    |      | H010+13 @830 |            | H010+13 @800 |           | and the second second                                                                                                    | H010 6650 |                       | H010 @800  | and the second second s |                                                                                                    |     |
| 264      | 160    |      | HOTOBER      |            | H010 0200    |           | and the second second s | H010 6830 |                       | 1010 6200  | and the second second s |                                                                                                    |     |
| 261      | 160    |      | H013 6302    | HET 2 GROD | H010 63/2    | H013 6800 | HOLOGED                                                                                                    | HONDAD    | H010 (\$400           | H010 8400  | HO10 0000                                                                                                    | H010 @300                                                                                                    |     |
| 242      | 160    | E    | HOTO BEES    |            | 1010-0202    |           | and the second second s | 1010 0330 |                       | H010 6300  |                                                                                                    |                                                                                                    |     |
| 242      | 160    | 6    | HOTS OT ID   |            | HOTE OTHE    |           |                                                                                                    | H013 6830 |                       | H01 680    |                                                                                                    |                                                                                                    |     |
| 90       | 160    |      | H010 8302    | HC10 G200  | H010 002     | H010-0000 | H010 0 200                                                                                                    | H010 0430 | HO10-BH00             | H070 B-800 | HO10 6800                                                                                                    | H070 6300                                                                                                    |     |
| MC       | 800    | 6    | 1013-828     |            | H013 6625    |           | and the second second                                                                                                    | H015-6630 |                       | H01 680    | and the second second s | and the second second s |     |
| MG       | 160    | E-   | HOLDING      |            | HOTIGIE      |           | and the second second s | H015-6630 |                       | 103 680    | and the second second s | and the second second s |     |
| N/-      | 160    |      | -            |            | 1010-0200    |           | and the second second s | H010 6630 |                       | 1010 680   | and the second second s | and the second second s |     |
| PH\$1    | 160    |      | 2            |            | 1010-0200    |           | and the second second s | H010 6630 |                       | 1010 680   | and the second second s | and the second second s |     |
| 2849     | 800    |      |              |            | H0/3-6192    | -         | and the second second s | 105-0120  |                       | H013 @160  | and the second second s | and the second second s |     |

| 부재일 | 람표 스캔 (놀      | <u>)</u> |               |            |         |              |           |       |            |                | _         | □ ×               |
|-----|---------------|----------|---------------|------------|---------|--------------|-----------|-------|------------|----------------|-----------|-------------------|
| No  | 부호            | 타입       | ~             | 부재정!       | 보       |              |           |       |            |                |           |                   |
| 1   | S1            | A-Type   |               | 부로         | E: S1   |              | - 1       |       |            |                |           |                   |
| 2   | S1            | B-Type   |               |            |         |              | _  _      |       |            | _              |           |                   |
| 3   | S2            | B-Type   |               | 6          | ë:  PIT |              |           |       | 1          |                |           |                   |
| 4   | S3            | C-Type   |               | 타입         | : A-T)  | ype          | -         |       |            | 11-            |           | T Y3              |
| 5   | CS1           | D-Type   |               | 두끼         | 1. 250  | ;            |           |       |            |                |           | —_ ← ¥4           |
| 6   | S1            | B-Type   |               |            | - 1230  | (            | (mm)      |       |            | ┍┥║┝┑          |           | , <sup>™</sup> ¥5 |
| 7   | S2            | E-Type   |               | 월1<br>강경   | s. Auto | D            | -         |       |            | †  <br>/1 Y2 Y | 1<br>3 YA | YE I              |
| 8   | S3            | E-Type   |               |            |         |              |           |       |            | 1 <u>06</u> 0  | J 71      | <u>^</u>          |
| 9   | S4            | E-Type   |               | - 구간대      | 영역      | ⊷dv          |           |       | _          | r              |           |                   |
| 10  | S1            | B-Type   |               |            |         | =====i °     | dx =  0   | ).25ł | -          |                |           |                   |
| 11  | S2            | E-Type   |               |            |         |              | dy = 0    | ).25ŧ | -          | 🗹 Lx           | 기준        |                   |
| 12  | S3            | E-Type   |               |            |         |              |           |       |            |                |           |                   |
| 13  | S1            | B-Type   |               | 단변X        | 규격1     | 규격2          | @ 간격      | 장     | ·변γ        | 규격1            | 규격2       | @ 간격              |
| 14  | S2            | E-Type   |               | X1         | 13      | -            | 200       |       | Y1         | 13             | -         | 200               |
| 15  | S3            | E-Type   |               | X2         | 13      | -            | 200       |       | (2         | 13             | -         | 200               |
| 16  | S4            | E-Type   |               | <b>X</b> 3 | 13      | -            | 200       | 1     | <b>/</b> 3 | 13             | -         | 200               |
| 17  | S1            | E-Type   |               | X4         | 13      | -            | 200       | 1     | (4         | 13             | -         | 200               |
| 18  | S2            | E-Type   |               | X5         | 13      | -            | 200       | 1     | <b>/</b> 5 | 13             | -         | 200               |
|     |               |          | ~             |            |         |              |           |       |            |                |           |                   |
| Ne  | w <u>A</u> dd | Delete   | <u>C</u> lear | E          | ind     | <u>E</u> dit | Copy Eror | n     |            |                |           |                   |
| gg  | 북확인 도         | 견비교      |               |            | 같은이     | 이름 존재 /      | 시: 덮어쓰    | 기     | •          | DB 2           | 18        | 종료 (X)            |

[ 영역확인 ]

| 9        | 9역확             | 인      | 도            | 면비교                                  |               |            |           |           |              |            |           |           |    |
|----------|-----------------|--------|--------------|--------------------------------------|---------------|------------|-----------|-----------|--------------|------------|-----------|-----------|----|
|          |                 |        |              |                                      | BUWW HE:LX    |            |           |           |              |            |           |           |    |
| Ψ¤       | 술정보두제<br>(THK.) | (TYPE) |              | <b>e</b> e <del>-</del> <del>-</del> |               | 8          | <b>7</b>  |           | <b>2</b> 2 7 |            | 5         | ÷         | 비고 |
|          | 111107          |        | X1(알쿠콜)      | )2(종립철근)                             | ×3(하우르)       | )(4(알쿠콜)   | )(5(라무근)  | Y1(945)   | Y2(코티 월 군)   | Y3(라무균)    | Y4(알루콜)   | Y6(라무근)   |    |
| P61      | 250             | A      | HD13@200     | HD13 (5200                           | HD12 (590)    | UD12.0000  |           | 1010 0200 | HUTS G200    | HDI3 @200  | HD13 @200 | HD13 @200 |    |
| 161, 162 | 200             | в      | HD13@160     | HD13 @150                            | HD12 (590)    | UD12 (5000 |           | 100010    | HU13 GIBU    | HD13 @160  | HD13 @150 | HD13 @160 |    |
| 163      | 200             | с      | HD13@200     | HD13 (#200                           | HD12 (0 90)   | UD12 (5000 | 1010-0000 | 1010 0200 |              | HD13 @200  |           |           |    |
| 1081     | 250             | D      | HD13@100     | HD13 (5100                           | HD12 (0.90)   | UD12 (5000 |           | 1010 0200 |              | HDI0 @200  |           |           |    |
| 281      | 150             | в      | HD10@300     | HD10 @300                            | HD10 @300     | HD10 (7900 | 1010 000  | 1010 0400 | HOTO GAUD    | HDIO (0400 | HD10 @300 | HD10 @300 |    |
| 262      | 160             | E      | HD10@200     |                                      | HD10 @200     |            |           |           | 1            | HOID GADO  |           |           |    |
| 283      | 150             | E      | HD10+13 @200 |                                      | HD10+13 (5300 |            | ~         |           |              | HDIO @200  |           |           |    |
| 284      | 160             | E      | HD10 @200    |                                      | HD10 (0.900   |            | ~         | 1010 0200 | 1            | HDI0 @200  |           |           |    |
| 361      | 160             | 8      | HD13@300     | HD13 @300                            | HD10-@200     | UD13 (5000 | 1010 0000 | 1010-0400 | HOTO GHOD    | HD10 @400  | HD10 @300 | HD10 @300 |    |
| 382      | 150             | E      | HD10@200     |                                      | HD10-0200     |            | ~         | 1010 0000 | 1            | HDI0 @300  |           |           |    |
| 383      | 150             | E      | HD13@160     |                                      | HD13.@190     |            | _         | 1010-0200 |              | HUI3 00200 |           |           |    |
| R61      | 160             | B      | HD10@300     | HD10 @300                            | HD10 @300     | HD10 (5800 | 1010-0000 |           | 1010-0400    | HOID GADO  | HD10 @300 | HD10 @300 |    |
| R62      | 200             | E      | HD13-0200    |                                      | HD13.69200    |            | ~ ~       | 1010 0200 |              | HUI3 GAU   |           |           |    |
| R63      | 160             | E      | HD13@160     |                                      | HD13.@140     |            | ~         | 1010 0200 |              | HDI3 0200  |           |           |    |
| R64      | 160             | E      | HD10 @200    |                                      | HD10-0200     |            |           | 1010 0200 |              | HDI0 @200  |           |           |    |
| PHB1     | 150             | E      | HD10@200     |                                      | HD10-0200     |            | ~         | 1010 0200 | 1            | HDI0 0200  |           |           |    |
| PH62     | 200             | E      | HD13@160     |                                      | H012 (019)    | ~          |           |           |              | HD13 @160  |           |           |    |
|          |                 |        |              |                                      |               |            |           |           |              |            |           |           |    |

스캔한 DATA를 영역을 도면에서 항목별로 확인할 수 있습니다.

[도면비교]

| _     | 명역      | 확인    |          | 9       | 코면      | 비교   |        |          |        |        |              |              |              |           |           |             |           |           |       |
|-------|---------|-------|----------|---------|---------|------|--------|----------|--------|--------|--------------|--------------|--------------|-----------|-----------|-------------|-----------|-----------|-------|
| 부재일령  | 남표 스캔   | (슬라브) |          |         |         |      | - ×    | 1        |        |        |              |              |              |           |           |             |           |           |       |
| - 부재정 | 보       |       |          |         |         |      |        |          |        |        |              |              | 50000000-000 |           |           |             |           | 200000000 |       |
| ÷.    | ±: 51   |       | _        |         |         |      |        | ¥ 2      | 순경보두게  | 승경보    |              | 주아브          | 6622.02.00   |           | -         |             | 8 0 H     | 2622 02:0 | _     |
|       |         |       |          |         |         |      |        |          | (THK.) | (TYPE) | X1(삼부준)      | X2(25 1 2 2) | X3(장부문)      | X4(삼부준)   |           | Y1(公平元)     | Y2(중도로준)  | Y3(장부준)   | Y.4(4 |
|       | a . j   |       | _ 15     |         |         | _#   | t + γ2 | P61      | 250    | A      | HD13 @200    | HD13 @200    | HD13 @200    | HD13 @200 | HD13 @200 | HD13 @200   | HD13 @200 | HD13 @200 | HD13  |
| Eł    | 입: A-T  | ype   | <u> </u> |         |         |      | Т— ҮЗ  | 161, 162 | 200    | в      | HD13 @150    | HD13 @150    | HD13 @200    | HD13 @200 | HD13 @200 | HD13 @150   | HD13 @150 | HD13 @150 | HD13  |
| 두     | 게: 250  | -     | (mm) =   |         |         |      | + ¥4   | 163      | 200    | с      | HD13 @200    | HD13 @200    | HD13 @200    | HD13 @200 | HD13 @200 | HD13 @200   |           | HD13 @200 |       |
| 8     |         |       | _        |         |         |      | ev — ا | 1061     | 250    | D      | HD13 @100    | HD13 @100    | HD13 @200    | HD13 @200 | HD13 @200 | HD10 @200   |           | HD10 @200 | -     |
| 2     | 촣 : Aut | 0     | <u> </u> |         | ×1 ×2 > | a 🖞  | 1 X5   | 261      | 150    | в      | HD10 @300    | HD10 @300    | HD10 @300    | HD10 @200 | HD10 @200 | HD10 @400   | HD10 @400 | HD10 @400 | HD10  |
| 7.740 |         |       |          |         |         |      |        | 262      | 150    | E      | HD10 @200    |              | HD10 @200    |           |           | HD10 @200   |           | HD10 @200 |       |
| - 704 | 84      | Ħdy   | dv – I   | 0.257   | 7       |      |        | 263      | 150    | E      | HD10+13 @200 |              | HD10+13 @200 |           |           | HD10 @200   |           | HD10 @200 | -     |
|       |         |       |          | 0.20t - |         |      |        | 264      | 150    | E      | HD10 @200    |              | HD10 @200    |           |           | HD10 @200   |           | HD10 @200 |       |
|       |         |       | dy = ]0  | 0.250   | ⊆ M Lx  | 기준   |        | 361      | 150    | B      | HD13 @300    | HD13 @300    | HD10 @300    | HD13 @200 | HD10 @200 | HD10 @400   | HD10 @400 | HD10 @400 | HD10  |
|       |         |       |          |         |         |      |        | 362      | 150    | E      | HD10 @200    |              | HD10 @200    |           |           | HD10 @300   |           | HD10 @300 | -     |
| 단변X   | 규격1     | 규격2   | ② 간격     | 장변Y     | 규격1     | 규격2  | @ 간격   | 363      | 150    | E      | HU13 @150    |              | H013 @150    |           | 1010 0000 | HD13 @200   |           | HD13 @200 |       |
| X1    | 13      | -     | 200      | ¥1      | 13      | -    | 200    | 961      | 200    | 5      | HD10 @300    | H010 @300    | HD10 8200    | H510 @200 | H010 6200 | HD10 @400   | HOTO BADO | HD10 @200 | HDTU  |
| X2    | 13      | -     | 200      | Y2      | 13      | -    | 200    | 863      | 150    |        | HD13 @150    |              | HD13 @150    |           |           | HD13 (\$200 |           | HD13 @200 | -     |
| X3    | 13      | -     | 200      | Y3      | 13      | -    | 200    | 864      | 150    | F      | HD10 @200    |              | HD10 @200    |           |           | HD10 @200   |           | HD10 @200 | _     |
| X4    | 13      | -     | 200      | ¥4      | 13      | -    | 200    | PH61     | 150    | E      | HD10 @200    |              | HD10 @200    |           |           | HD10 @200   |           | HD10 @200 |       |
| X5    | 13      | -     | 200      | ¥5      | 13      | -    | 200    | PH62     | 200    | E      | HD13 @150    |              | HD13 @150    |           |           | HD13 @150   |           | HD13 @150 | -     |
|       |         |       |          |         |         |      |        |          |        |        |              |              |              |           |           |             |           |           |       |
| <<1   | 기전      | 다음 >> | • 1      |         | 적용(     | A) [ | 종료 (X) |          |        |        |              |              |              |           |           |             |           |           |       |

스캔한 DATA를 도면에서 항목별 비교할 수 있습니다.

DATA를 검증하는 방법입니다.

[DB 전송]

| 같은이름 존재 시 : | 덮어쓰기 | • | DB 전송 | 종료 🚫 |
|-------------|------|---|-------|------|
|             |      |   |       |      |

[DB 전송] 버튼으로 현재 스캔한 DATA를 부재일람 메인화면으로 전송합니다.

덮어쓰기 : 같은 부재가 이미 존재할 경우 기존 DATA에 덮어쓰기 합니다.

복사 안함 : 같은 부재가 이미 존재할 경우 전송하지 않습니다.

[구간대 영역]

슬라브 구간대가 존재하는 배근타입에 한해서 적용됩니다.

DECK 슬라브는 해당하지 않습니다.

슬라브 항목별로 별도로 설정할 수 있습니다.

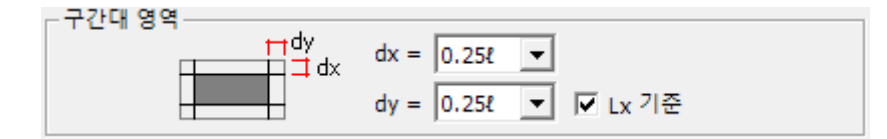

[ DECK 슬라브 ]

타입에서 DECK를 선택한 후 DATA를 입력합니다.

DECK 슬라브는 스캔이 지원되지 않고 사용자가 직접 입력합니다.

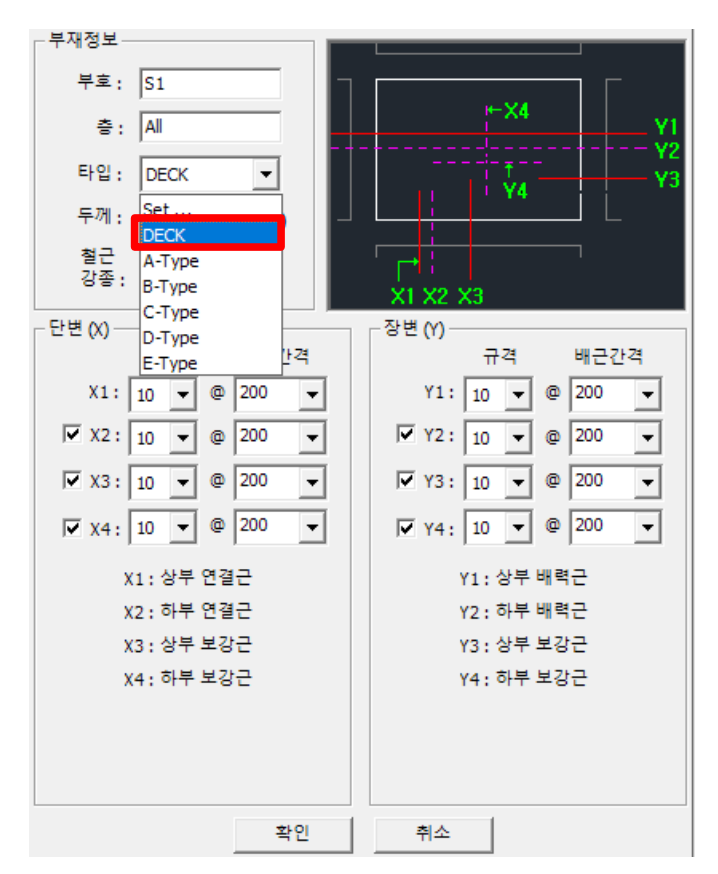

DECK 슬라브의 이음 정착은 별도의 항목에서 관리됩니다.

| DB설정     |                |            |     |        |   |
|----------|----------------|------------|-----|--------|---|
| ⊡ 기본설정   | 기본설정 – 이음/정착   |            |     |        |   |
| ··· 철근강종 | 기초 벽체 (수평근) 벽체 | (수직근) 기둥 보 | 슬라브 | 데크 슬라브 | 1 |

## 7.4 부재일람 – 기둥

| DB설정                                  |                     |                          | ×               |
|---------------------------------------|---------------------|--------------------------|-----------------|
|                                       | 부재일람 - 기둥           |                          |                 |
| ····································· | No 부호 충             | 부재정보                     |                 |
| 슬라브<br>기둥                             |                     | 부호:                      |                 |
| 로<br>  백체<br>  다 위도과리                 |                     | *:                       |                 |
|                                       |                     | 타입: 이 박스타입               |                 |
|                                       |                     | C 이형 타입                  |                 |
|                                       |                     | 단면 :                     |                 |
|                                       |                     | 주철근 정보   표면근 정보   스터럽 상세 | ]               |
|                                       |                     | 주근                       | - 대근            |
|                                       |                     |                          | 르드: 기 기 기       |
|                                       |                     | (가로) (세로)                | 전체간격: 🔍         |
|                                       |                     | (전체개수 ; 0 Ea)            | □ 단부간격: 💽       |
|                                       |                     |                          | ■ 보조대근          |
|                                       |                     |                          | 전체간격: 200 🗸     |
|                                       |                     |                          | 단부간격 :          |
|                                       | New Add Delete C    | ear Eind Edit Conv. From | 입람표 스캐   일람표 춤력 |
|                                       |                     |                          |                 |
| Export (E) Import                     | t ([) 강종 재설정 스터럽 재수 | ·정 적용(A)                 | 확인 (O) 취소 (C)   |

기둥 부재 일람DB를 설정합니다.

[NEW] 버튼으로 DATA를 개별 입력합니다.

- [ADD] 버튼은 선택된 부재와 동일한 DATA로 입력합니다.
- [Delete] 버튼은 작성된 항목을 선택해서 제거합니다.
- [ Clear ] 버튼은 모든 DATA를 삭제해서 초기화 합니다.
- [Find] 버튼은 지정하는 이름으로 부재항목을 찾기합니다.
- [Edit] 버튼은 작성된 항목을 수정모드로 DATA를 수정할 수 있습니다.

수정이 완료된 후에는 [확인] 또는 [취소] 버튼으로 종료합니다.

Copy From : 같은 현장내의 다른 빌딩에서 DATA를 읽어서 갱신합니다. 일람표 스캔 : 도면에서 일람표 영역을 지정해서 DATA를 읽어서 갱신합니다. 일람표 출력 : 모든 DATA를 일람표 형식으로 도면에 출력합니다. [일람표 스캔]

일람표 형식에 맞는 타입을 선택합니다.

맞는 형식이 없으면 sample 형식에 맞춰서 일람표를 준비합니다.

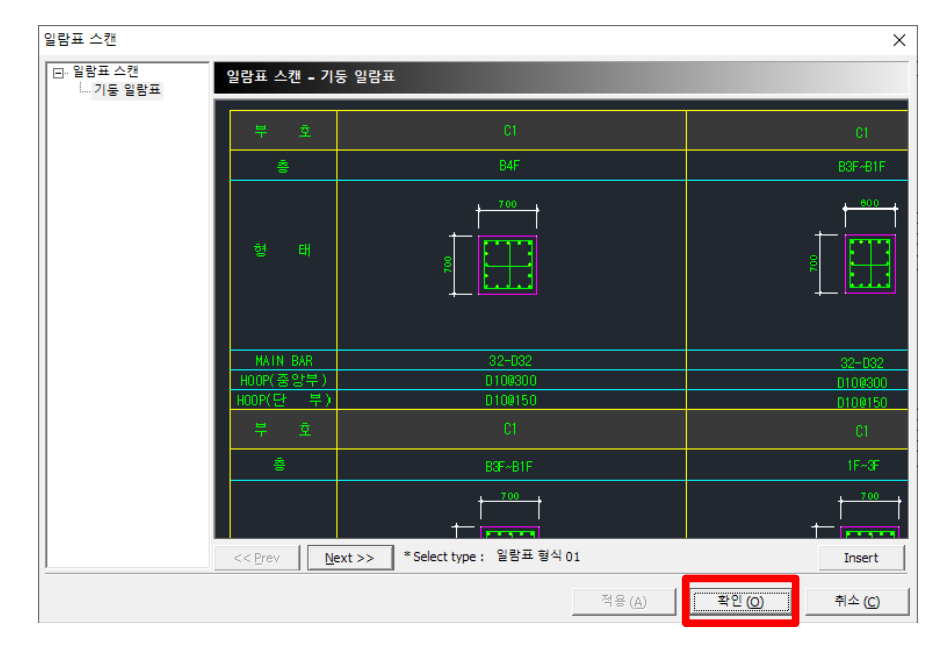

[확인] 버튼으로 도면에서 일람표 영역을 지정합니다.

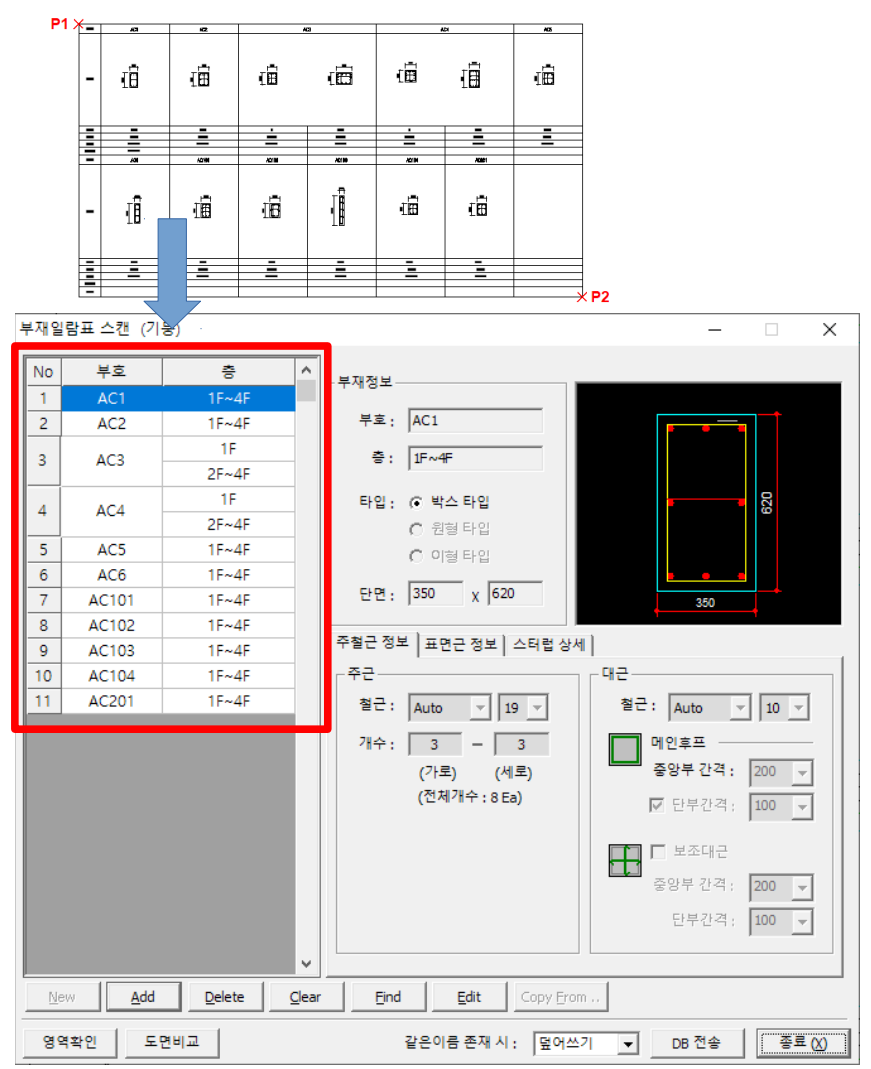

[ 영역확인 ]

| 영역확인 | 도면비교 |
|------|------|
|      |      |

스캔한 DATA를 영역을 도면에서 항목별로 확인할 수 있습니다.

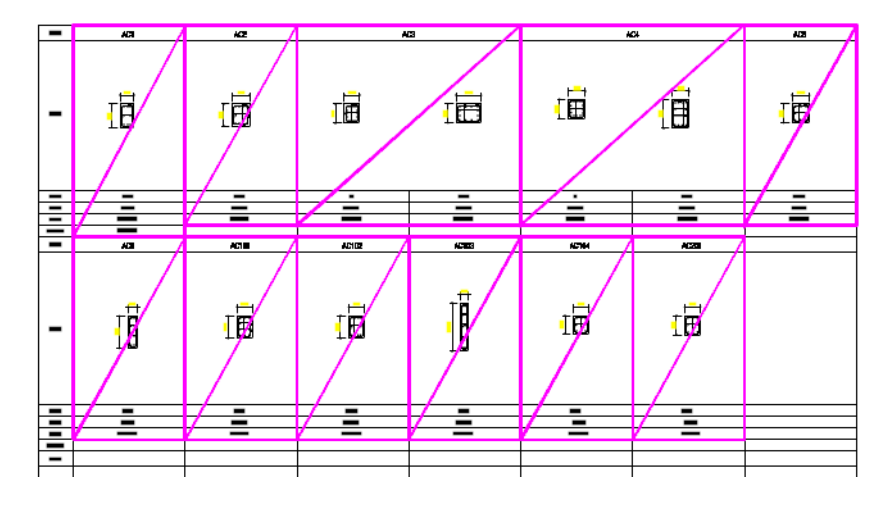

[도면비교]

| 영역확인 도면                                                    | 비교         |            |                |           |           |
|------------------------------------------------------------|------------|------------|----------------|-----------|-----------|
| 부재일링표 스캔 (기둥) - 🗆                                          | × ¥ 2      | AC1        | AC2            | A         | C3        |
| - 부위암보           부류:         ///1           용:         /// |            |            |                |           |           |
|                                                            | 8.4        | 1F4F       | 1 <b>F~4</b> F | IF        | 3F4F      |
| 중앙부 간격 : 201                                               | <b>4</b> 2 | 8-HD19     | 10-HD19        | 16-HD19   | 12-HD19   |
| 단부간격: 10                                                   | u a        | HD109200   | HD108200       | HD10(9200 | HD10(9200 |
|                                                            | q2(9¥)     | HD10(\$100 |                |           |           |
| 적용(A) 특                                                    | ± (0) + ±  | AC6        | AC101          | AC102     | AC103     |

스캔한 DATA를 도면에서 항목별 비교할 수 있습니다.

DATA를 검증하는 방법입니다.

[DB 전송]

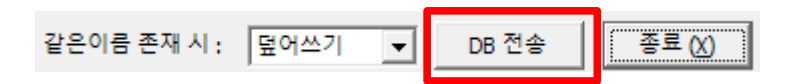

[DB 전송] 버튼으로 현재 스캔한 DATA를 부재일람 메인화면으로 전송합니다.

덮어쓰기 : 같은 부재가 이미 존재할 경우 기존 DATA에 덮어쓰기 합니다.

복사 안함 : 같은 부재가 이미 존재할 경우 전송하지 않습니다.

[ 2열/3열 주근배근 ]

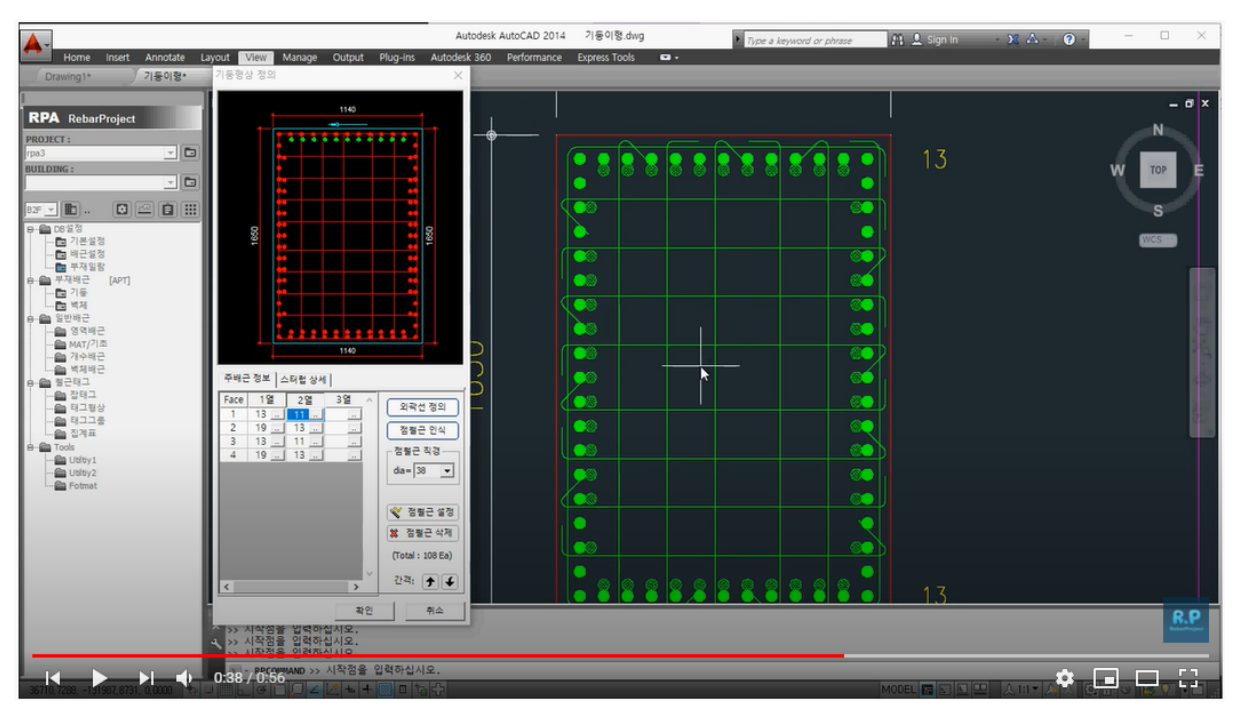

- (유튜브 동영상 참조) <u>https://youtu.be/lg6iVTFW-vk</u>
- [ 이형 기둥타입 ]

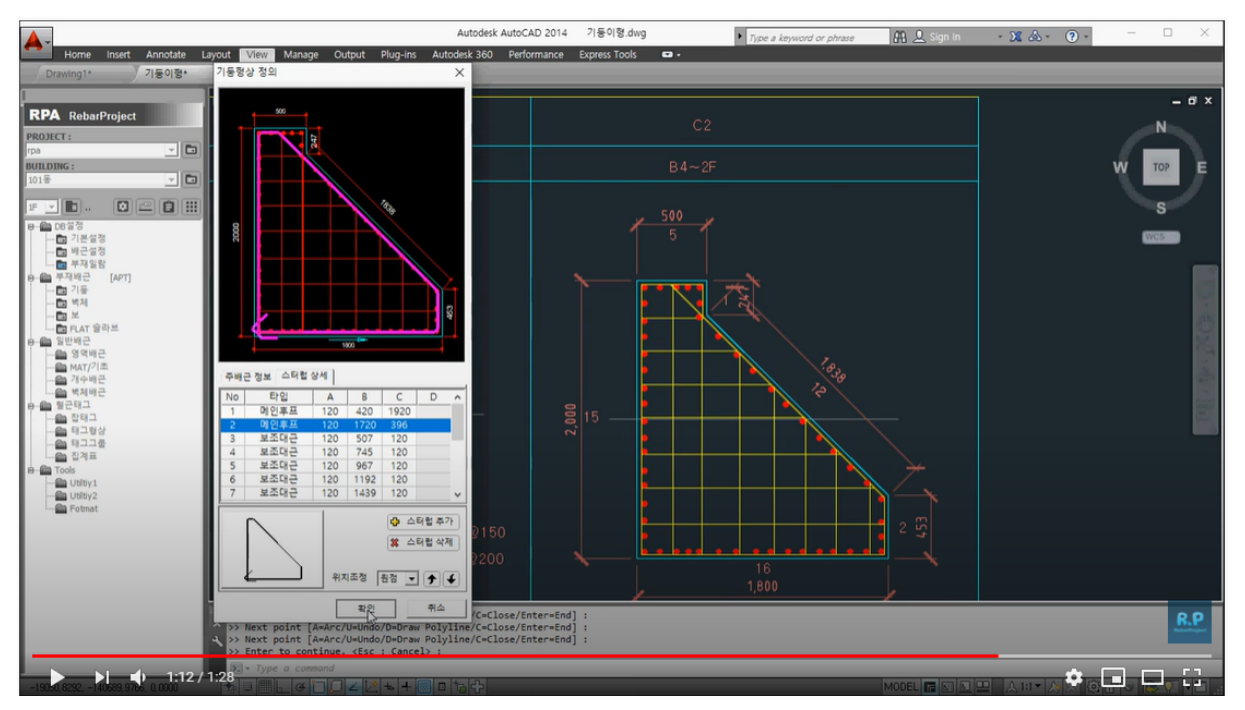

(유튜브 동영상 참조) <u>https://youtu.be/zOATqEkjy6w</u>

[주철근 정보]

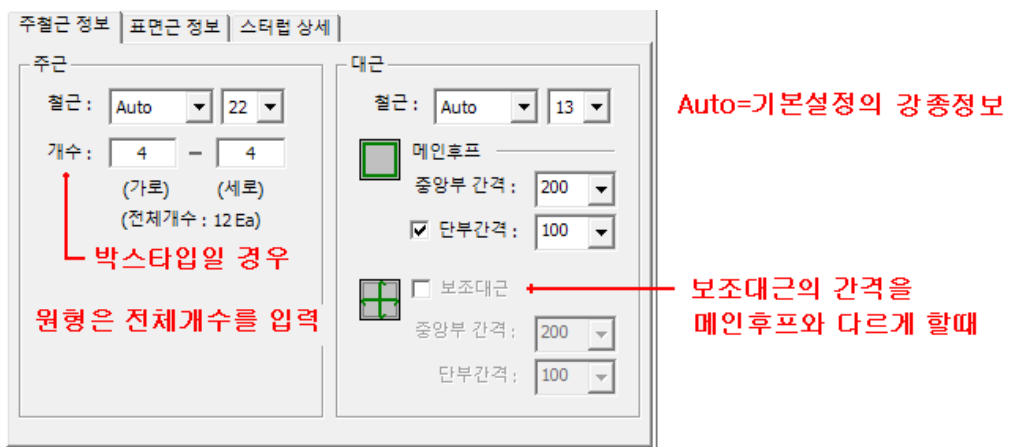

[표면근 정보]

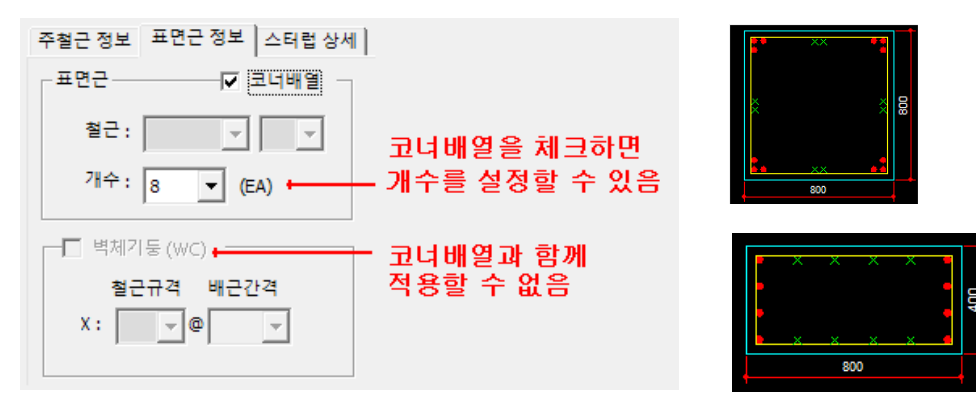

[스터럽 상세]

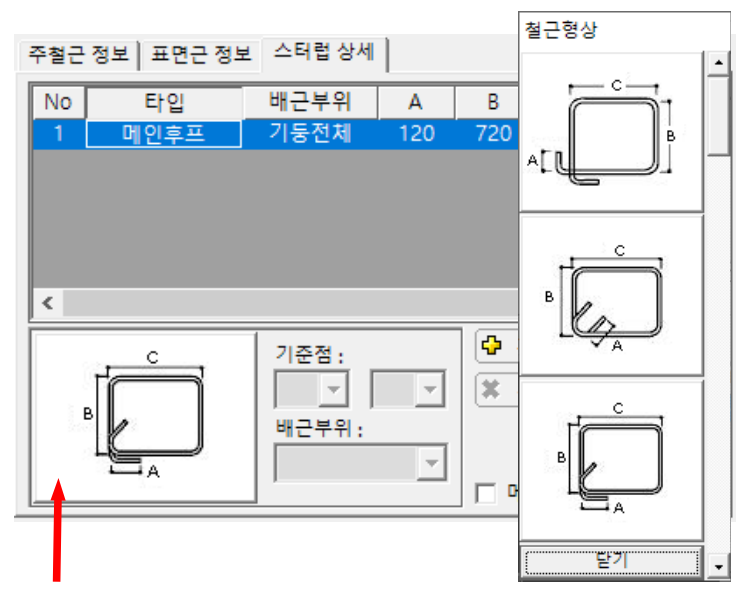

형상 이미지를 클릭하면 타입을 변경할 수 있습니다.

각 항목의 형상은 기본설정의 형상에서 정의된 타입으로 생성됩니다. 기본형상을 미리 변경해 놓은 상태에서 별도로 수정하는 방법을 권장합니다.

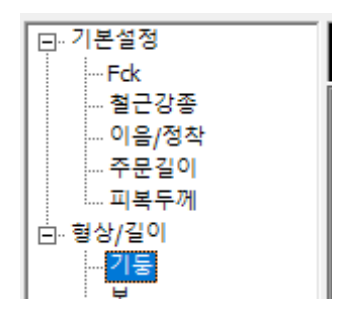

[스터럽 추가/삭제]

| <ul> <li>↓ 스터럽 추가</li> <li>☆ 스터럽 삭제</li> </ul> | === 보조대근 추가 ====<br>XL 보조대근 추가<br>YL 보조대근 추가<br>XY 보조대근 추가<br>YB 보조대근 추가<br>XB 보조대근 추가 |
|------------------------------------------------|----------------------------------------------------------------------------------------|
|                                                | Main Hoop 중앙/단부 분리<br>Main Hoop 통합                                                     |

XL/ YL 보조대근 : 일자형 보조대근을 의미합니다.

XB/ YB 보조대근 : U자형 보조대근을 의미합니다.

XY 보조대근 : 박스기둥 코너에 사선형 보조대근을 의미합니다.

| 스터럽 추가 X           |             |
|--------------------|-------------|
| 확인 취소              |             |
| 설치기준을 2 x 2 로 했을경우 | <b>\$\$</b> |
| 설치기준을 2 x 2 로 했을경우 | · · · · ·   |

| 스터럽 추가 X           |  |
|--------------------|--|
| 확인 취소              |  |
|                    |  |
| 설치기준을 3 x 3 로 했을경우 |  |

Main Hoop 중앙/단부 분리 : 내진설계시 메인후프 타입을 중앙부와 단부 별도로 관리 하고자 할때 항목을 분리해서 사용합니다.

(유튜브 동영상 참조) <u>https://youtu.be/Vn9Rb-9ilqk</u>

### [ 강종 재설정 ]

| DB설정                                  |       |        |            |       |        |            |                |                 | ×                                     |
|---------------------------------------|-------|--------|------------|-------|--------|------------|----------------|-----------------|---------------------------------------|
| ⊡··부재일람                               | 부재일림  | 람 - 기둥 |            |       |        |            |                |                 |                                       |
| ····································· | No    | 부호     | ð          | ^     | - 부재정보 |            |                |                 |                                       |
| 슬라브                                   | 1     | C1     | B2F~10F    |       |        |            |                |                 |                                       |
| 기둥                                    | 2     | C2     | All        | -     | 부오:    | JC1        |                | •               | ¶ ¶                                   |
| 비 벽체                                  | 3     | C3     | IF         |       | 충:     | B2F~10F    |                |                 |                                       |
| □ ···원도관리                             |       |        |            |       | 타입 :   | ④ 박스 타입    |                |                 | 8                                     |
| ····· <u>-</u>                        |       |        |            |       |        | € 원형 타입    |                | -               |                                       |
|                                       |       |        |            |       |        | C 이형 타입    |                |                 |                                       |
|                                       |       |        |            |       | 단면:    | 800 x 80   | 0              | <b>•</b> ••     |                                       |
|                                       |       |        |            |       |        |            |                | 800             |                                       |
|                                       |       |        |            |       | 주철근 정보 | 표면근 정보     | 스터럽 상세         |                 |                                       |
|                                       |       |        |            |       | 주근     |            |                | 대근              |                                       |
|                                       |       |        |            |       | 철근 :   | Auto 🚽 2   | 22 👻           | 철근: Auto        | · 13 ·                                |
|                                       |       |        |            |       | 개수:    | 4 -        | 4              | 메인후프 -          |                                       |
|                                       |       |        |            |       |        | (가로) (사    | <b>네로</b> )    |                 | : 200 🖵                               |
|                                       |       |        |            |       |        | (전체개수 : 12 | Ea)            | ☑ 단부간격          | 4: 100 →                              |
|                                       |       |        |            |       |        |            |                |                 |                                       |
|                                       |       |        |            |       |        |            |                |                 |                                       |
|                                       |       |        |            |       |        |            |                | 중앙부 간격          | 200 👻                                 |
|                                       |       |        |            |       |        |            |                | 단부간격            | f; 100 🖵                              |
|                                       |       |        |            | ~     |        |            |                |                 |                                       |
|                                       | New   | Add    | Delete     | Clear | Eind   | Edit       | Copy From      | 일람표 스킨          | ····································· |
|                                       |       |        |            |       |        |            |                |                 |                                       |
| Export (E) Import                     | : (I) | 강종 재   | 설정 📕 스터럽 🤅 | 재설정   | :      |            | 적용 <u>(A</u> ) | 확인 ( <u>O</u> ) | 취소 ( <u>C</u> )                       |

모든 기둥 DATA의 스터럽 형상과 후크길이를 기본설정 값으로 일괄 변경합니다. 일람을 등록후 기본설정값을 변경했을 경우 모든DATA를 갱신할 수 있습니다.

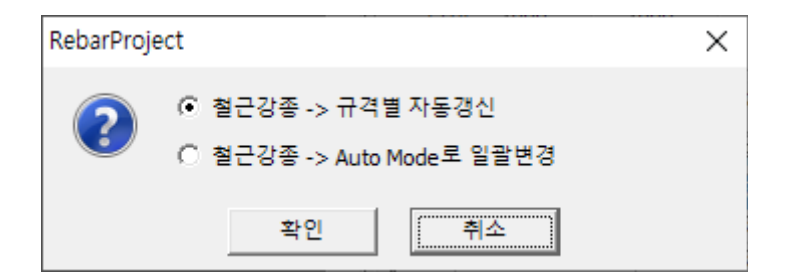

규격별 자동갱신 : 기본설정의 강종설정에 의해 규격별 자동으로 변경합니다.

AutoMode로 일괄변경 : 모든 DATA의 강종을 Auto로 변경합니다.

Auto Mode일 경우는 배근 생성시 정확한 강종으로 자동으로 적용됩니다.

| Export (E) Import (I) 강종 재설정 | 스터럽 재설정                                 |
|------------------------------|-----------------------------------------|
|                              | === RebarProject =====<br>스터럽 형상/길이 재갱신 |
|                              | 메인후프 일괄분리<br>메인후프 일괄통합                  |
| RebarProject                 | ×                                       |
| 기둥부재의 스트럽을 일괄변경              | 령 합니다.                                  |
| ( <b>M</b> )                 | 아니요(N)                                  |

모든 기둥 DATA의 스터럽 형상과 후크길이를 기본설정 값으로 일괄 변경합니다.

일람을 등록후 기본설정값을 변경했을 경우 모든DATA를 갱신할 수 있습니다.

[메인후프 일괄분리 / 일괄통합]

모든 DATA중에서 단부간격이 존재(내진설계)하는 부재의 메인후프 타입을 중앙부와 단부 별로 일괄 분리합니다. 즉 Main Hoop 중앙/단부 분리를 일괄로 합니다.

| 주철근 정보 표면근 정보 스터럽 상세 |         |      |     |     |     |   |        |
|----------------------|---------|------|-----|-----|-----|---|--------|
| No                   | 타입      | 배근부위 | Α   | В   | С   | D | $\sim$ |
| 1                    | 메인후프    | 중앙부  | 120 | 720 | 720 |   |        |
| 2                    | 메인후프    | 단부   | 120 | 720 | 720 |   |        |
| 3                    | XL 보조대근 | 기둥전체 | 120 | 720 | 120 |   |        |
| 4                    | YL 보조대근 | 기둥전체 | 120 | 720 | 120 |   |        |
|                      |         |      |     |     |     |   | ~      |
| <                    |         |      |     |     |     | > |        |

일괄통합 : 분리된 모든 DATA를 일괄 통합합니다.

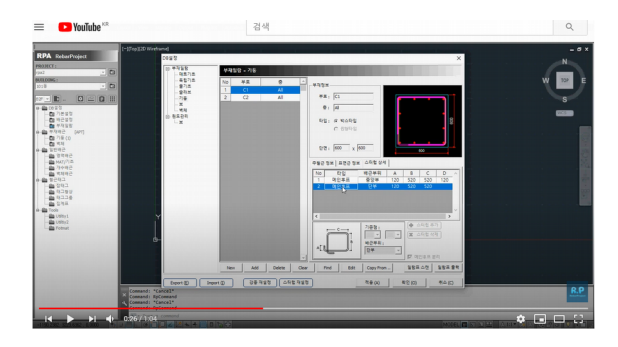

( 유튜브 동영상 참조 ) <u>https://youtu.be/Vn9Rb-9ilqk</u>

### 7.5 부재일람 – 보

| DB설정                                             |                         |                                                                                    | ×                                      |
|--------------------------------------------------|-------------------------|------------------------------------------------------------------------------------|----------------------------------------|
| □·· 부재일람<br>□··· 매트기초                            | 부재일람 – 보                |                                                                                    |                                        |
| 매트기초<br>독립기초<br>줄기초<br>걸기호<br>그동<br>보<br>별체<br>보 | No 부호 충 ^               | ▲<br>부재정보<br>부호:<br>추호:<br>SIZE: X<br>▲ 전단면 C 양단부,중앙<br>C 내단부,중앙, 외단<br>외단:<br>▲ @ |                                        |
|                                                  |                         |                                                                                    | 배근정보 스터럽 상세<br>주근<br>철근 :              |
| <b>L</b>                                         | <u>N</u> ew <u>A</u> dd | Delete C                                                                           | lear Eind Edit Copy From 일람표 소캔 일람표 출력 |
| Export (E) Import                                | t(D) 강종기                | 대설정 스터럽 재                                                                          | 설정 적용 (A) 확인 (O) 취소 (C)                |

보 부재 일람DB를 설정합니다.

[NEW] 버튼으로 DATA를 개별 입력합니다.

- [ADD] 버튼은 선택된 부재와 동일한 DATA로 입력합니다.
- [ Clear ] 버튼은 모든 DATA를 삭제해서 초기화 합니다.

[Find] 버튼은 지정하는 이름으로 부재항목을 찾기합니다.

- [ Delete ] 버튼은 작성된 항목을 선택해서 제거합니다.

[Edit] 버튼은 작성된 항목을 수정모드로 DATA를 수정할 수 있습니다.

Copy From : 같은 현장내의 다른 빌딩에서 DATA를 읽어서 갱신합니다.

일람표 출력 : 모든 DATA를 일람표 형식으로 도면에 출력합니다.

일람표 스캔 : 도면에서 일람표 영역을 지정해서 DATA를 읽어서 갱신합니다.

수정이 완료된 후에는 [확인] 또는 [취소] 버튼으로 종료합니다.

[일람표 스캔]

일람표 형식에 맞는 타입을 선택합니다.

맞는 형식이 없으면 sample 형식에 맞춰서 일람표를 준비합니다.

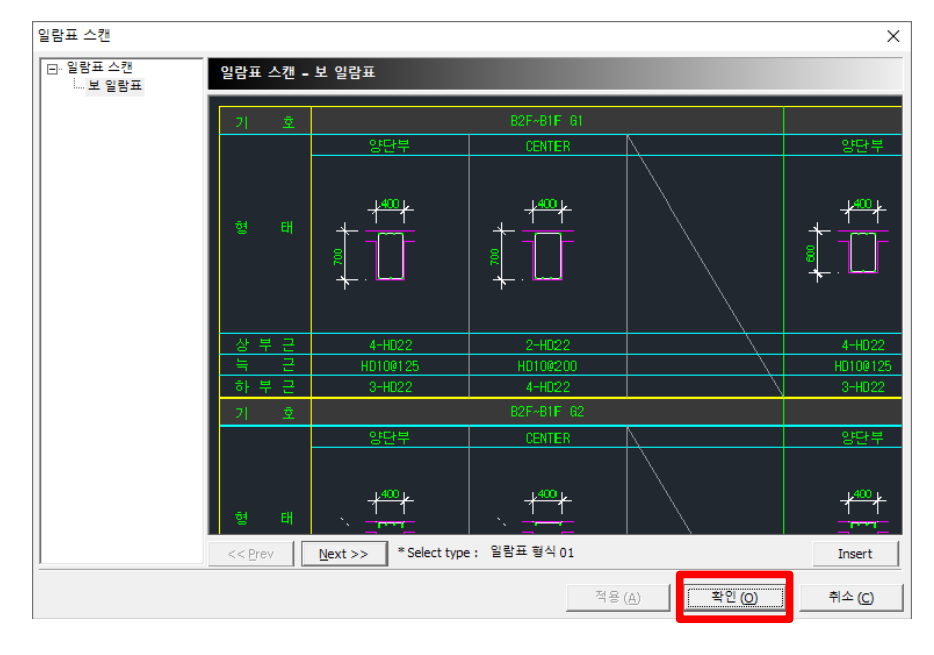

[확인] 버튼으로 도면에서 일람표 영역을 지정합니다.

|     |                                          | 4 T                    | 10 17 17 17 17 17 17 17 17 17 17 17 17 17                                                                                                    |
|-----|------------------------------------------|------------------------|----------------------------------------------------------------------------------------------------|
|     | : 6                                      | ැට ගි                  | cB (fi                                                                                                    |
|     |                                          |                        |                                                                                                    |
|     | 10 1.00<br>10 1.00<br>10 1.00            | 100 100<br>100 100     | 100 (100<br>101 (100<br>101 (100)                                                                                                    |
|     | - 18                                     | ភិ ភិ ភិ               |                                                                                                    |
|     | 1.1                                      |                        |                                                                                                    |
|     | 10 1-20<br>20 1-20<br>20 1-20<br>20 0000 |                        | ·····         ·····         ·····         ·····         ·····           ·····         ·····         ·····         ·····         ·····         ·····           ·····         ·····         ·····         ·····         ·····         ·····         ·····           ·····         ·····         ·····         ·····         ·····         ·····         ·····           ·····         ·····         ·····         ·····         ·····         ·····         ·····           ·····         ·····         ·····         ·····         ·····         ·····         ·····           ·····         ·····         ·····         ·····         ·····         ·····         ····· |
|     |                                          |                        |                                                                                                    |
|     | 13 1                                     | ញ ញ                    | ប្រ ប្រ ប្រ                                                                                                    |
|     |                                          | 10 0<br>10 10<br>10 10 |                                                                                                    |
|     |                                          |                        |                                                                                                    |
| 부재일 | 람표 스캔 🔍                                  |                        | – 🗆 X                                                                                                    |
| No  | ЦĠ                                       | * ^                    | 1                                                                                                    |
| 1   | 주오<br>MR1                                |                        | 984                                                                                                    |
| 2   | MWB0                                     | B4F                    |                                                                                                    |
| 3   | MG1                                      | B4F                    |                                                                                                    |
| 4   | WG2                                      | B4F                    | 6                                                                                                    |
| 5   | B1                                       | B3F~B1F                |                                                                                                    |
| 6   | B1A                                      | B3F~B1F                | 500                                                                                                    |
| 7   | B2                                       | B3F~B1F                | 부재정보 부재타인                                                                                                    |
| 8   | B2A                                      | B3F~B1F                | 부호· MB1                                                                                                    |
| 9   | B3                                       | B3F~B1F                |                                                                                                    |
| 10  | B4A                                      | B3F~B1F                | 응: B4F · · · · · · · · · · · · · · · · · · ·                                                                                                    |
| 11  | B4                                       | B3F~B1F                | SIZE: 500 X 500 외단:                                                                                                    |
| 12  | GI                                       | B3F~BIF                | 배근정보   스티러 사세                                                                                                    |
| 14  | G1R<br>G1R                               | B3F~B1F                | - 주구                                                                                                    |
| 15  | G2                                       | B3F~B1F                |                                                                                                    |
| 16  | G2A                                      | B3F~B1F                | 양단 중앙 외단                                                                                                    |
|     |                                          |                        | 상부1: 4 4 0 양단 중앙 외단                                                                                                    |
|     |                                          |                        | 상부2: 0 0 0 간격: 150 200 20 20 20                                                                                                    |
|     |                                          |                        | 상부3: 0 0 0                                                                                                    |
|     |                                          |                        | 하부3: 0 0 0 ka.                                                                                                    |
|     |                                          |                        | 하부2: 2 6 0                                                                                                    |
|     |                                          |                        | 하부1: 6 6 0 <sup>개수</sup> : <u>▼</u> (EA)                                                                                                    |
|     |                                          | ~                      |                                                                                                    |
| Ne  | w <u>A</u> dd                            | Delete Clea            | r Eind Edit Copy From                                                                                                    |
| ge  | 역확인 도명                                   | 견비교                    | 같은이름 존재 시 : 덮어쓰기 ▼ DB 전송 종료 (X)                                                                                                    |

| [ | 영역확인 | ] |
|---|------|---|
|---|------|---|

| 영역확인 📗 | 도면비교 |
|--------|------|
|--------|------|

스캔한 DATA를 영역을 도면에서 항목별로 확인할 수 있습니다.

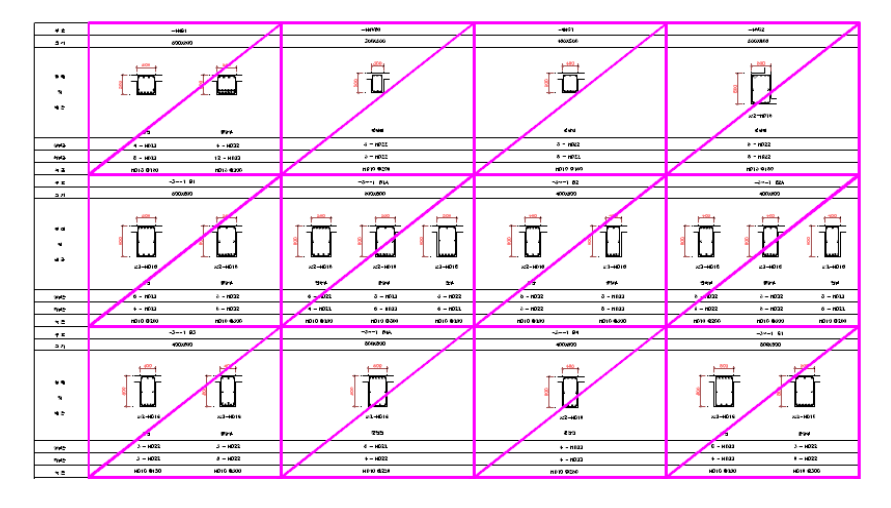

[도면비교]

| 영역확인 도면비고                                                                                                    | 2         |           |           |           |
|----------------------------------------------------------------------------------------------------|-----------|-----------|-----------|-----------|
| 부재일람표 스캔 (보) - 🗆 🗙                                                                                                    | . ≓ ±     | -4        | MB1       | -41/WB0   |
|                                                                                                    | 코 71      | 50        | 0X500     | 300X500   |
| #102         #102           #202         #202           #202         C 1202           0:         p#           202         C 1202           202         C 1202           202         C 1202           202         C 1202           202         C 1202           202         C 1202           202         C 1202           202         C 1202           202         C 1202                                                                                                    | 배근<br>및 레 |           |           |           |
| 주근 전단군(스타립)<br>혈군: Auto ▼ 22 ▼ 월군: Auto ▼ 12 ▼                                                                                                    |           | 양탄        | 중양부       | 전만면       |
| 방단 중앙 의단<br>상부1: 4 4 0 312 대한 모험 12 1                                                                                                    | 상부근       | 4 - HD22  | 4 - HD22  | 3 - HD22  |
| 상부2: 0 0 0 0 2 2 <sup>(2</sup> 4: 150 1 200 1 200 1 | 하부근       | 8 - HD22  | 12 - HD22 | 3 - HD22  |
| 하부3: 0 0 0 월군:                                                                                                    | чe        | HD13 @150 | HD13 @200 | HD10 @200 |
| 하루1: 6 6 0 개수: ▼ (EA)                                                                                                    | 부호        | -3~       | -1 B1     | -3~-1 B1A |
| << 이전 다음>> 적용(A) 종료(Q)                                                                                                    | = 7]      | 50        | 00800     | 500X800   |

스캔한 DATA를 도면에서 항목별 비교할 수 있습니다.

DATA를 검증하는 방법입니다.

[DB 전송]

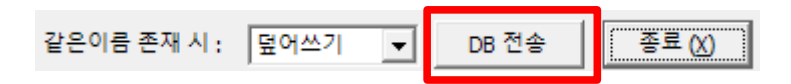

[DB 전송] 버튼으로 현재 스캔한 DATA를 부재일람 메인화면으로 전송합니다.

덮어쓰기 : 같은 부재가 이미 존재할 경우 기존 DATA에 덮어쓰기 합니다.

복사 안함 : 같은 부재가 이미 존재할 경우 전송하지 않습니다.

[ 스캔할때 블럭문제 ]

| <b>A</b> -                                                                                                    |                                                        |             | Autodesk | AutoCAD        | 2014     | 보,기    | 동일람이       | I시_org | .dwg |          | ► Tµs | pe a keyv | vord or p | hrase | n 🕺 🕅 | - X 🛆 - 😗 - | – 🗆 X |
|----------------------------------------------------------------------------------------------------|--------------------------------------------------------|-------------|----------|----------------|----------|--------|------------|--------|------|----------|-------|-----------|-----------|-------|-------|-------------|-------|
| Home Insert Annotate I<br>Drawing1* 보기도 일랍                                                                                                    | Layout View Manage Output                              | Plug-ins    | Autodesk | 360 1          | Performa | ance E | Express To | ools   | •••  | _        | _     | _         | _         | _     |       |             |       |
| RPA RebarProject           PROACT:           pa2           y =           UILDURG:           1018           y =           y = <td< td=""><td>[-][Top][2D Weetrame]</td><td></td><td></td><td>10<br/>10<br/>10</td><td>/</td><td></td><td>4</td><td>///</td><td></td><td>12<br/>13</td><td>/</td><td></td><td></td><td></td><td>k</td><td></td><td></td></td<> | [-][Top][2D Weetrame]                                  |             |          | 10<br>10<br>10 | /        |        | 4          | ///    |      | 12<br>13 | /     |           |           |       | k     |             |       |
|                                                                                                    | ×                                                      |             |          |                |          |        |            |        |      |          |       |           |           |       |       |             |       |
|                                                                                                    | [노년 유틸리티] 음력하체<br>···································· | t. yes/no : | <y></y>  |                |          |        |            |        |      |          |       |           |           |       |       |             | K.P   |
|                                                                                                    | 0:39 7 1:11                                            | ects: Speci | fy oppos | ite cor        | ner:     |        |            |        |      |          |       |           |           | N     |       |             |       |

(유튜브 동영상 참조) <u>https://youtu.be/Wb\_dgrVg7EA</u>

[ LH타입 일람스캔 ]

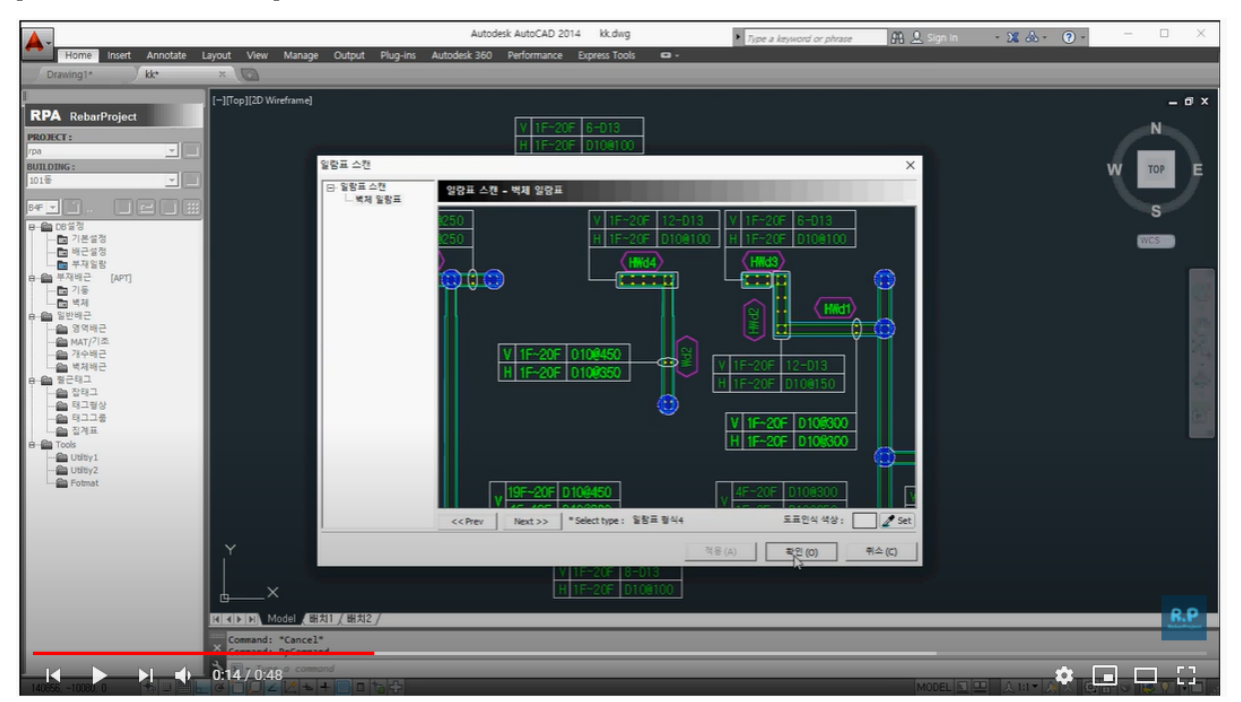

(유튜브 동영상 참조) <u>https://youtu.be/i7OmkPWh\_2M</u>

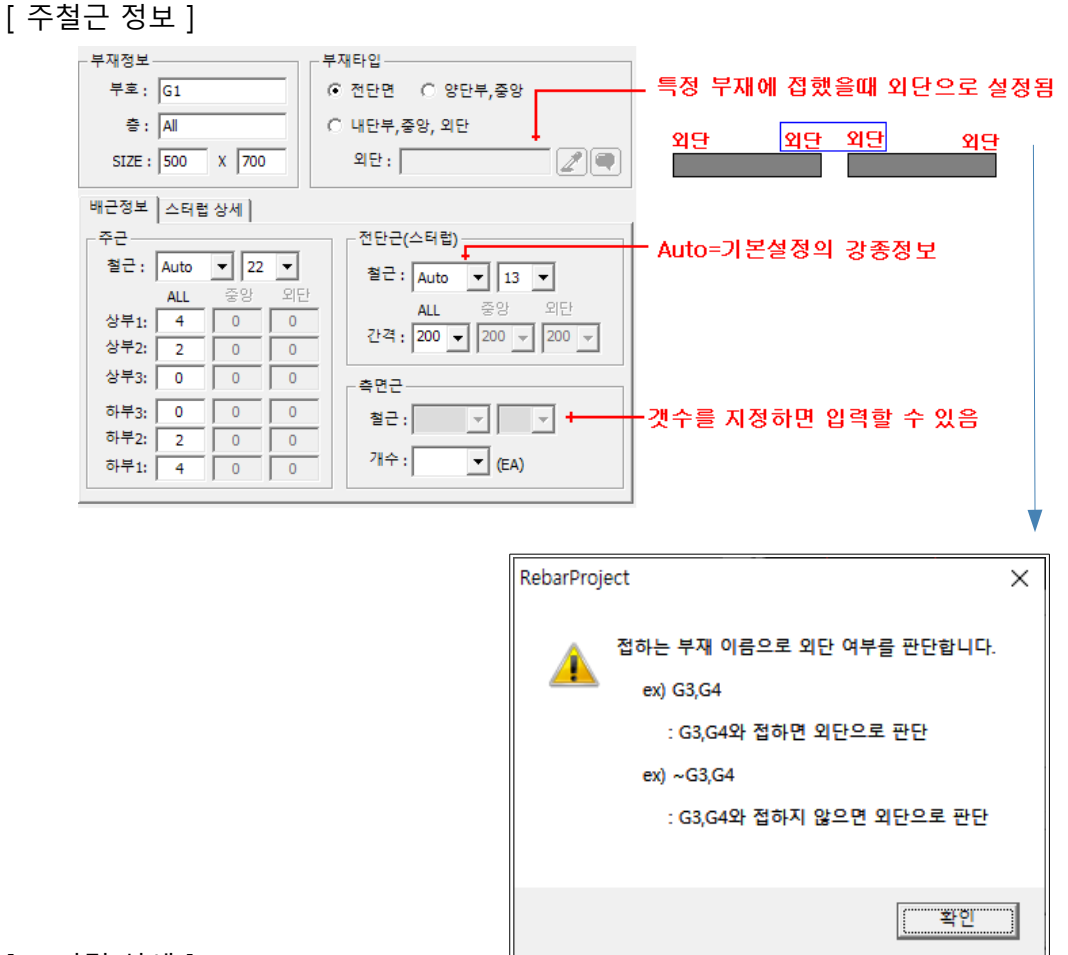

[스터럽 상세]

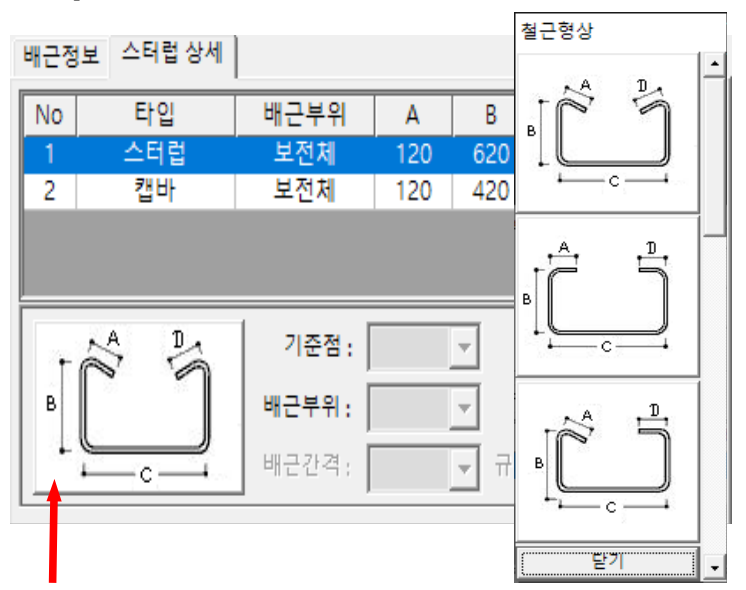

형상 이미지를 클릭하면 타입을 변경할 수 있습니다.

각 항목의 형상은 기본설정의 형상에서 정의된 타입으로 생성됩니다. 기본형상을 미리 변경해 놓은 상태에서 별도로 수정하는 방법을 권장합니다.

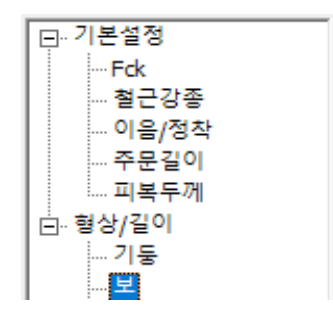

[스터럽 추가/삭제]

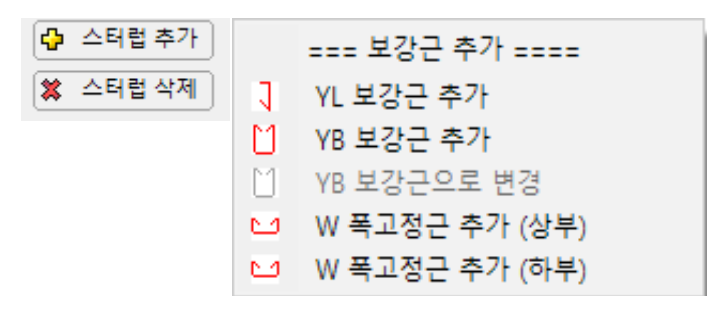

YL 보조대근 : 앙카 스터럽을 의미합니다.

YB 보조대근 : U자형 보조대근을 의미합니다.

YB 보강근으로 변경 : 앙카스터럽 두개를 U자형 보조대근으로 변경합니다.

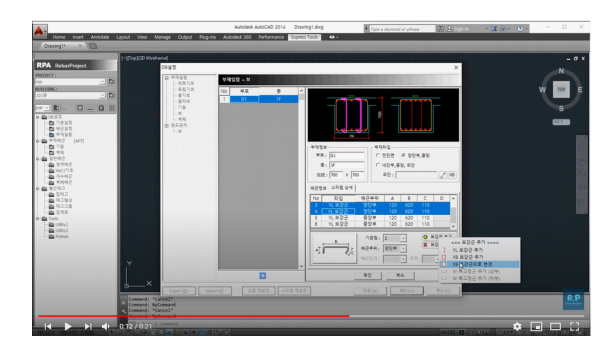

유튜브 동영상 참조 <u>https://youtu.be/WCD0oy2q9-0</u>

W 폭고정근 추가 : 2단배근이 있을경우 폭고정근을 추가합니다.

상부 – 상부 2단배근에 대해서 폭정근을 추가합니다.

하부 – 하부 2단배근에 대해서 폭정근을 추가합니다.

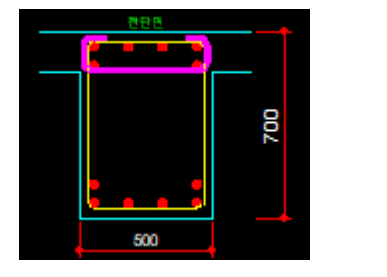

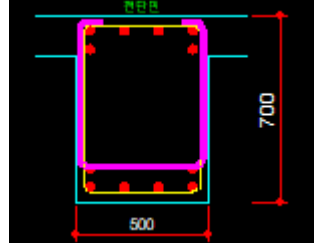

폭고정근의 높이는 기본설정에서 설정된 기본값을 이용합니다.

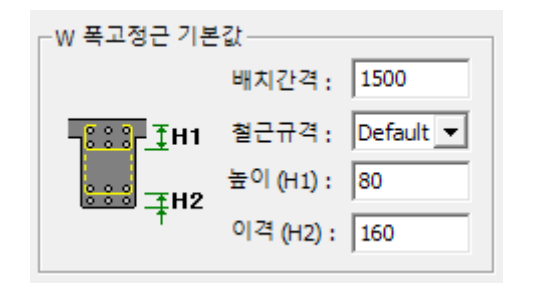

### [ 강종 재설정 ]

| DB설정                                  | ×                                                                                                    |
|---------------------------------------|----------------------------------------------------------------------------------------------------|
| ⊡·부재일람                                | 부재일람 - 보                                                                                                    |
| 독립기초                                  | No 부호 층 ^                                                                                                    |
| ····································· | 1 G1 All                                                                                                    |
| ·····기둥                               | 2 G2 1F                                                                                                    |
|                                       | 3 G3 All 8                                                                                                    |
|                                       |                                                                                                    |
|                                       | _ 부재정보 부재정보                                                                                                    |
|                                       | 부호: G1                                                                                                    |
|                                       | 총: All C 내단부,중앙, 외단                                                                                                    |
|                                       | SIZE: 500 X 700 외단:                                                                                                    |
|                                       | 배근정보 스터럽 상세                                                                                                    |
|                                       | 주근전단근(스터럽)                                                                                                    |
|                                       | 철근: Auto                                                                                                    |
|                                       | ALL 중앙 외단 ALL 중앙 외단                                                                                                    |
|                                       | 상부2: 2 0 0 간격: 200 7 200 7                                                                                             |
|                                       | 상부3: 0 0 0                                                                                                    |
|                                       | 하부3: 0 0 0 청고                                                                                                    |
|                                       | 하부2: 2 0 0                                                                                                    |
|                                       | 하부1: 4 0 0 개수: (EA)                                                                                                    |
|                                       |                                                                                                    |
|                                       | New         Add         Delete         Clear         Find         Edit         Copy From         일람표 소캔         일람표 출력 |
| Export (E) Import                     | [] · · · · · · · · · · · · · · · · · · ·                                                                               |

모든 보 DATA의 스터럽 형상과 후크길이를 기본설정 값으로 일괄 변경합니다. 일람을 등록후 기본설정값을 변경했을 경우 모든DATA를 갱신할 수 있습니다.

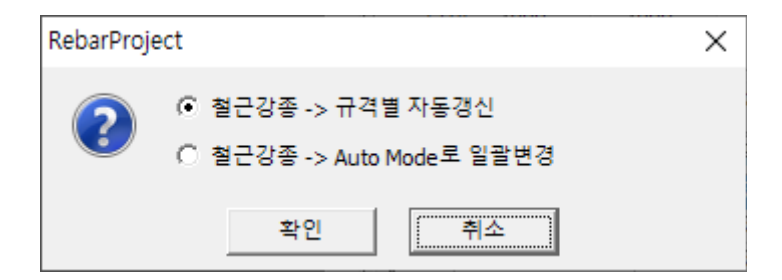

규격별 자동갱신 : 기본설정의 강종설정에 의해 규격별 자동으로 변경합니다.

AutoMode로 일괄변경 : 모든 DATA의 강종을 Auto로 변경합니다.

Auto Mode일 경우는 배근 생성시 정확한 강종으로 자동으로 적용됩니다.

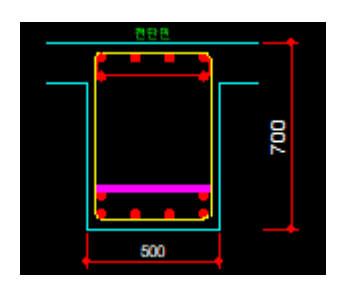

이때 하부 폭고정근을 일반타입이 아닌 직선바로 추가 또는 변경할 수 있습니다.

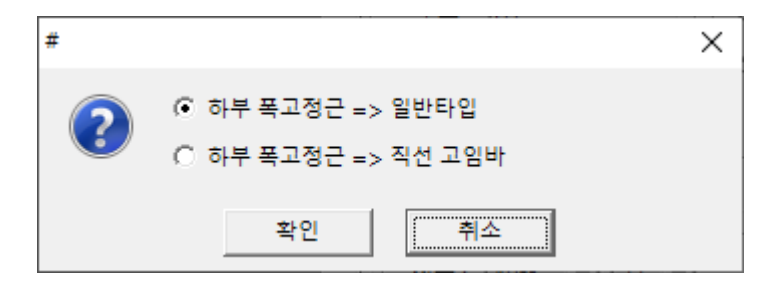

[ 폭고정근 일괄설정 ] 모든 DATA중에서 2단배근이 있을경우 폭고정근을 자동으로 일괄 추가합니다. 또는 기존의 폭고정근의 후크길이를 기본설정 값으로 일괄변경 합니다.

모든 보 DATA의 스터럽 형상과 후크길이를 기본설정 값으로 일괄 변경합니다. 일람을 등록후 기본설정값을 변경했을 경우 모든DATA를 갱신할 수 있습니다.

| RebarProject                 | × |
|------------------------------|---|
| 😧 보부재의 스트럽을 일괄변경 합니다.        |   |
| (예 <u>()</u> 아니요( <u>N</u> ) |   |

| Export (E)         Import (I)         강종 재설정         스터럽 재설정           === RebarProject =====         스터럽 형상/길이 재갱신           폭고정근 일괄설정 | [ 스터럽 형상/길이 재갱신 ]     |                                         |
|----------------------------------------------------------------------------------------------------|-----------------------|-----------------------------------------|
| === RebarProject =====<br>스터럽 형상/길이 재갱신<br>폭고정근 일괄설정                                                                                    | Export (E) Import (I) | 강종 재설정 스터럽 재설정                          |
| 폭고정근 일괄설정                                                                                                    |                       | === RebarProject =====<br>스터럽 형상/길이 재갱신 |
|                                                                                                    |                       | 폭고정근 일괄설정                               |

# 7.6 부재일람 – 보 원도관리

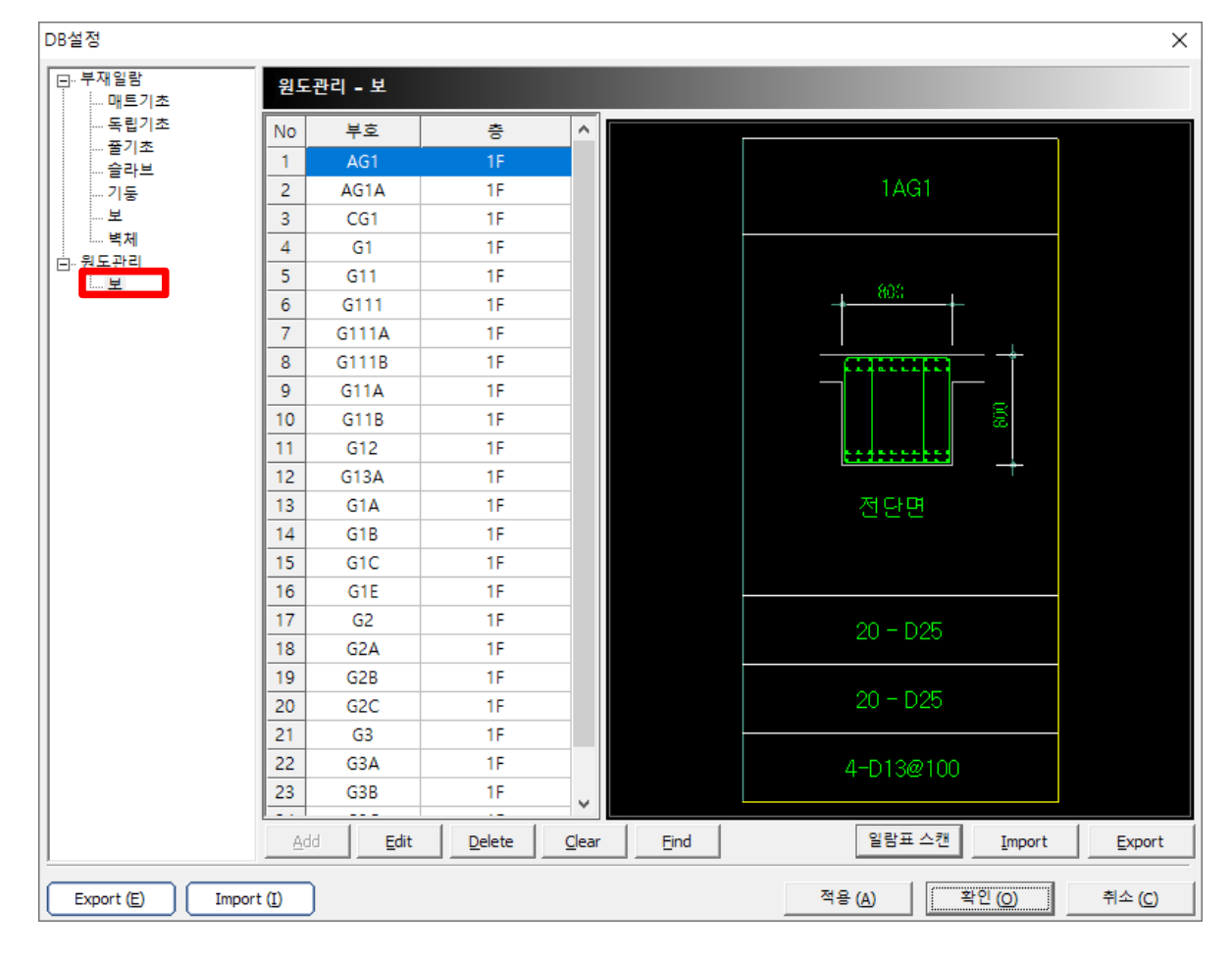

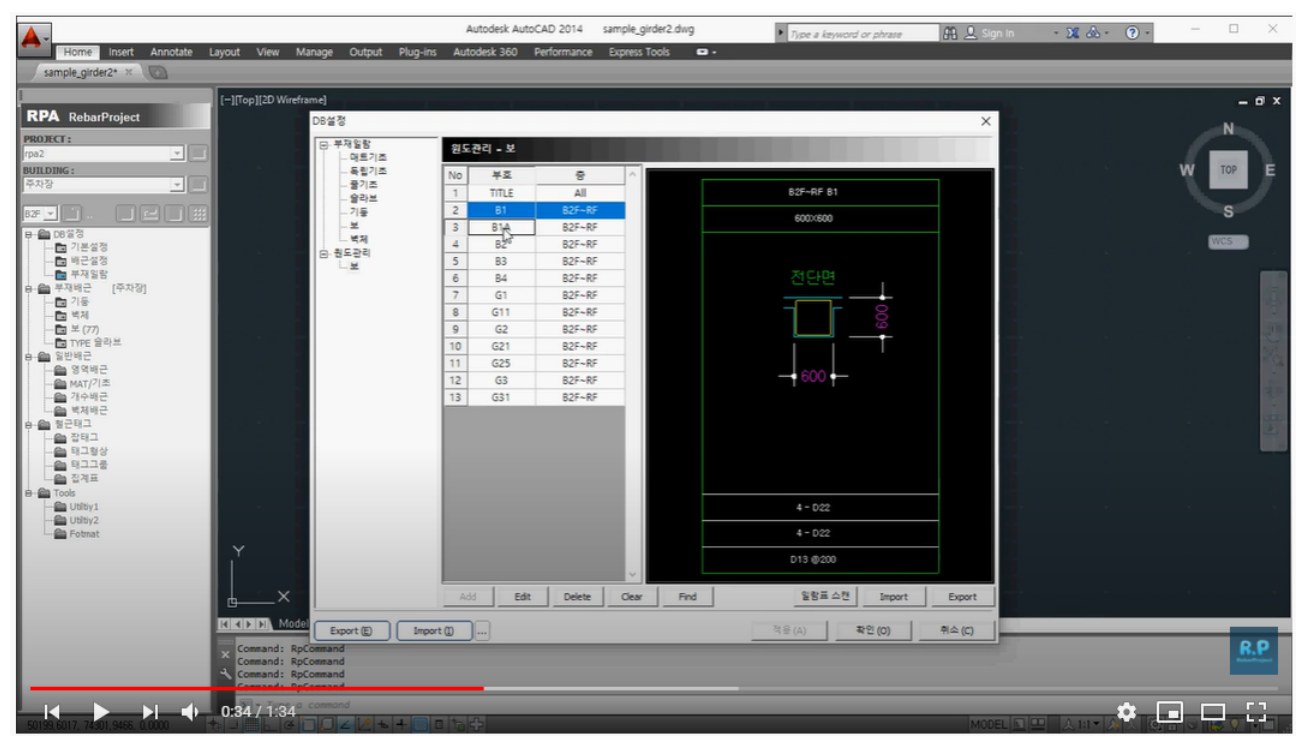

(유튜브 동영상 참조) <u>https://youtu.be/bSn3JzkLZ0g</u>

# 7.7 일람표 문자규칙

 부호
 부호

 크 기
 F 호

 형 태
 F 면

 상부근
 주 근

 하부근
 미근(단부)

일람표의 항목문자를 다음의 범위에서 인식합니다.

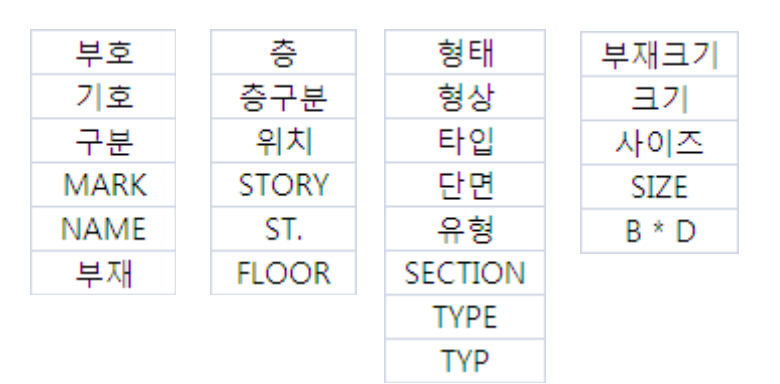

| 상부근       | 하부근       | 단부대근     | 대근      |
|-----------|-----------|----------|---------|
| UPPER BAR | LOWER BAR | 단부 HOOP  | 늑근      |
| TOP BAR   | BOTT BAR  | END HOOP | 띠근      |
| TOP       | BOTT      | T.B HOOP | 스트럽     |
|           | BOT       |          | 스터럽     |
|           |           |          | 전단      |
|           |           |          | STR.    |
|           |           |          | STRP.   |
|           |           |          | STIRRUP |
|           |           |          | CENTER  |
|           |           |          |         |

| 주근   | 온도근 | 두께  | 수직  | 수평  |
|------|-----|-----|-----|-----|
| MAIN | 표면근 | THK | VER | HOR |
| M.B  |     |     |     |     |